# オンライン相談ご利用の手引き

# < 目 次 >

| 1. はじめに                   | P2  |
|---------------------------|-----|
| 2. オンライン相談ご利用時のご留意事項      | P2  |
| 【スマートフォン編】                |     |
| 3.オンライン相談のご予約方法           | P5  |
| 4.オンライン相談のご予約キャンセル方法      | P12 |
| 5.入室URLからのオンライン相談開始方法     | P14 |
| 6. ルームキーを使用したオンライン相談開始方法  | P15 |
| 7.オンライン相談中の各種操作方法         | P17 |
| 8.オンライン相談の終了(退出)方法        | P18 |
| 【タブレット・パソコン編】             |     |
| 9. オンライン相談のご予約方法          | P20 |
| 10.オンライン相談のご予約キャンセル方法     | P26 |
| 11. 入室URLからのオンライン相談開始方法   | P28 |
| 12. ルームキーを使用したオンライン相談開始方法 | P29 |
| 13.オンライン相談中の各種操作方法        | P31 |
| 14.オンライン相談の終了(退出)方法       | P32 |

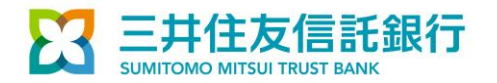

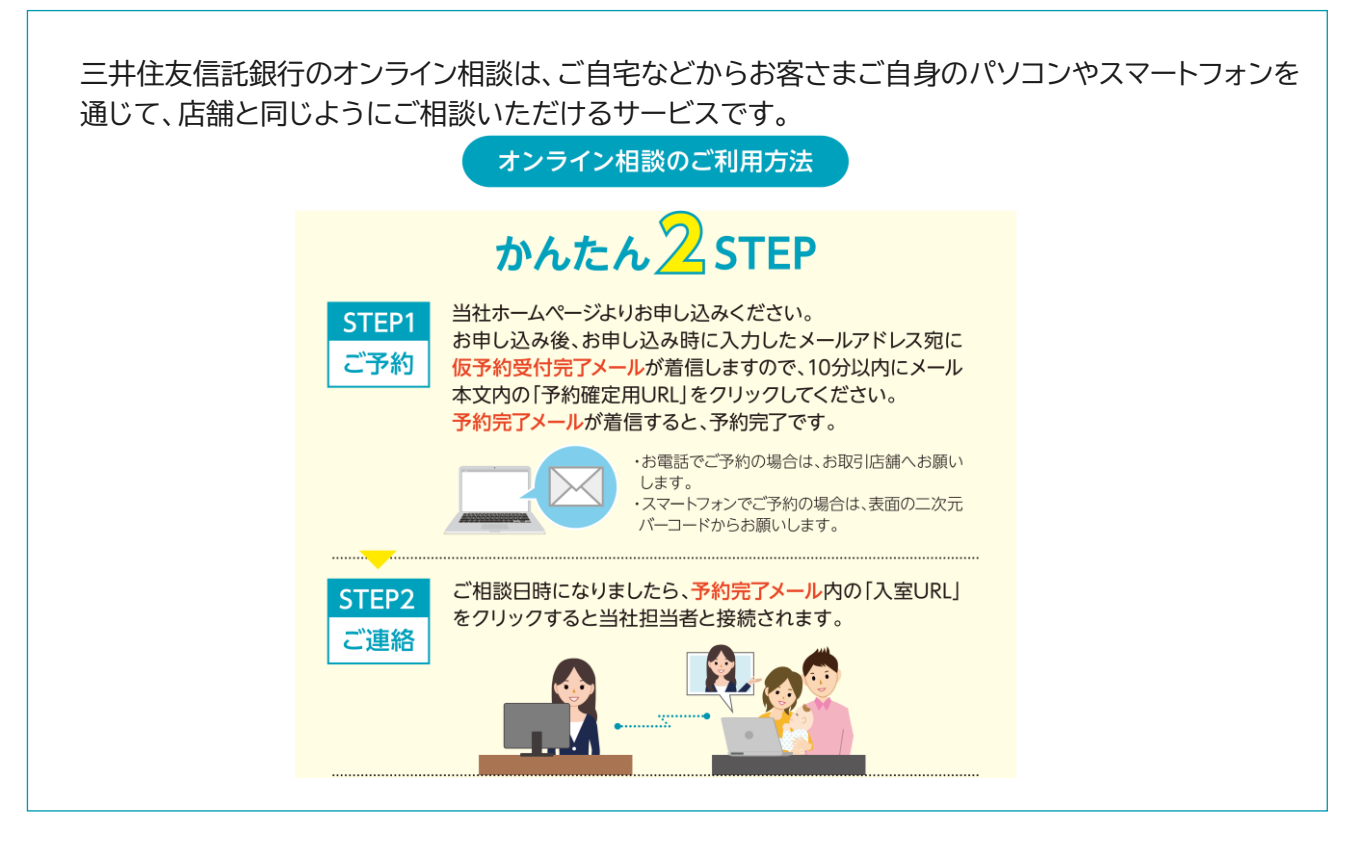

# 2. オンライン相談ご利用時のご留意事項

- オンライン相談のご利用にあたり、以下についてあらかじめご了承ください。
  - (1)ご相談は、Web会議ツール「ROOMS」にて承ります。
  - (2)「ROOMS」のご利用は無料ですが、インターネット回線の利用に伴う通信料はお客さま負担 となります。(1時間の接続で約300MB~400MBの通信量が見込まれます)
  - (3)スマートフォン等画面の小さい端末からのご相談ですと、画面上の資料が見づらいことも ございます。
  - (4)オンライン相談中にお手続きを行う場合は、以下の注意事項についてもあわせてご確認ください。
    - ✓ オンライン手続きでは、お客さま応対の品質向上および応対内容確認のため、お客さまの パソコンやスマートフォン等のカメラ・マイクを有効にし、Web会議ツール上の画面を録画・録音 します。録画・録音にご同意いただけない場合や、通信環境・システムの不具合等により 録画・録音ができない場合は、別のお手続き方法をご案内させていただく場合がございます。
    - ✓ 録音・録画した音声および動画のデータは、暗号化された通信(SSL/TLS方式)で処理され、 一定期間保管されます。
      その他、オンラインチ結ちに関する詳細はナヨっ次テバーコード

その他、オンライン手続きに関する詳細は右記2次元バーコード

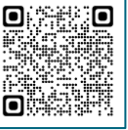

またはURL(<u>https://www.smtb.jp/personal/blind/saving/saving online)</u>を ご覧ください。

✓ オンライン相談・オンライン手続きのご利用にあたり、システム障害・不正アクセス等当社が 関与することができない事情によりお客さまに損害が発生した場合、当社は責任を 負いかねますので予めご了承ください。

# 3.利用にあたり事前にご用意いただきたいもの

オンライン相談のご利用にあたっては、事前にお客さまがご利用される端末の準備をお願いします。

#### (1)推奨環境

| 端末          | ブラウザ                             |
|-------------|----------------------------------|
| Windows     | Chrome、Microsoft Edge、Firefox最新版 |
| mac         | Chrome、Safari 最新版                |
| iPad∙iPhone | iOS12.2以上、Safari 最新版             |
| Android     | Android7.0以上、Chrome 最新版          |

#### (2)推奨端末

| 端末      | OS      | CPU                 | メモリ   |
|---------|---------|---------------------|-------|
| Windows | 8以降     | Core i5と同等以上のプロセッサー | 8GB以上 |
| mac     | 10.12以降 |                     |       |

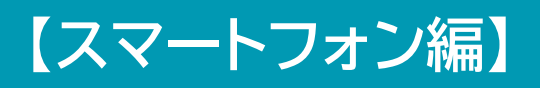

# 4. オンライン相談のご予約方法

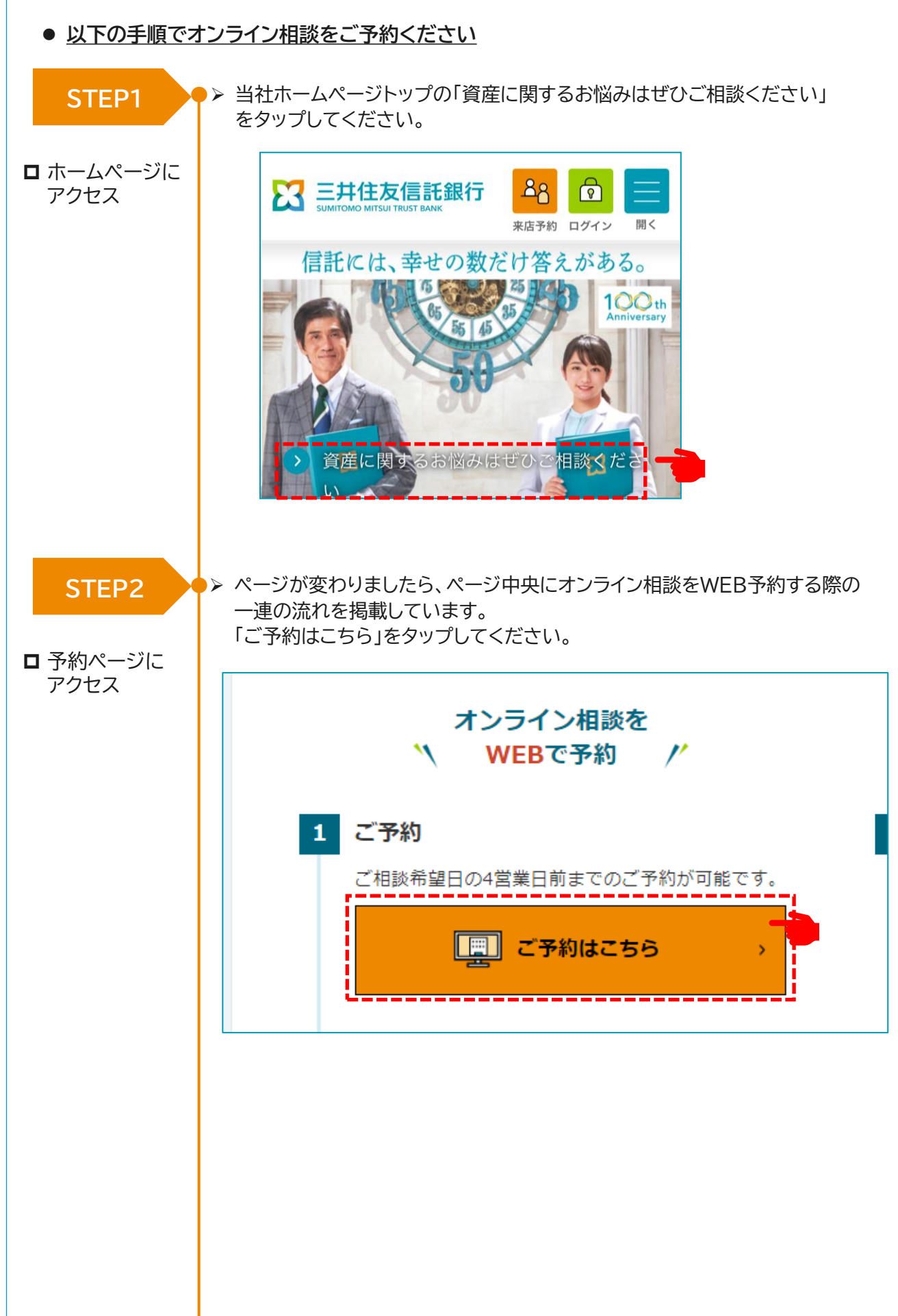

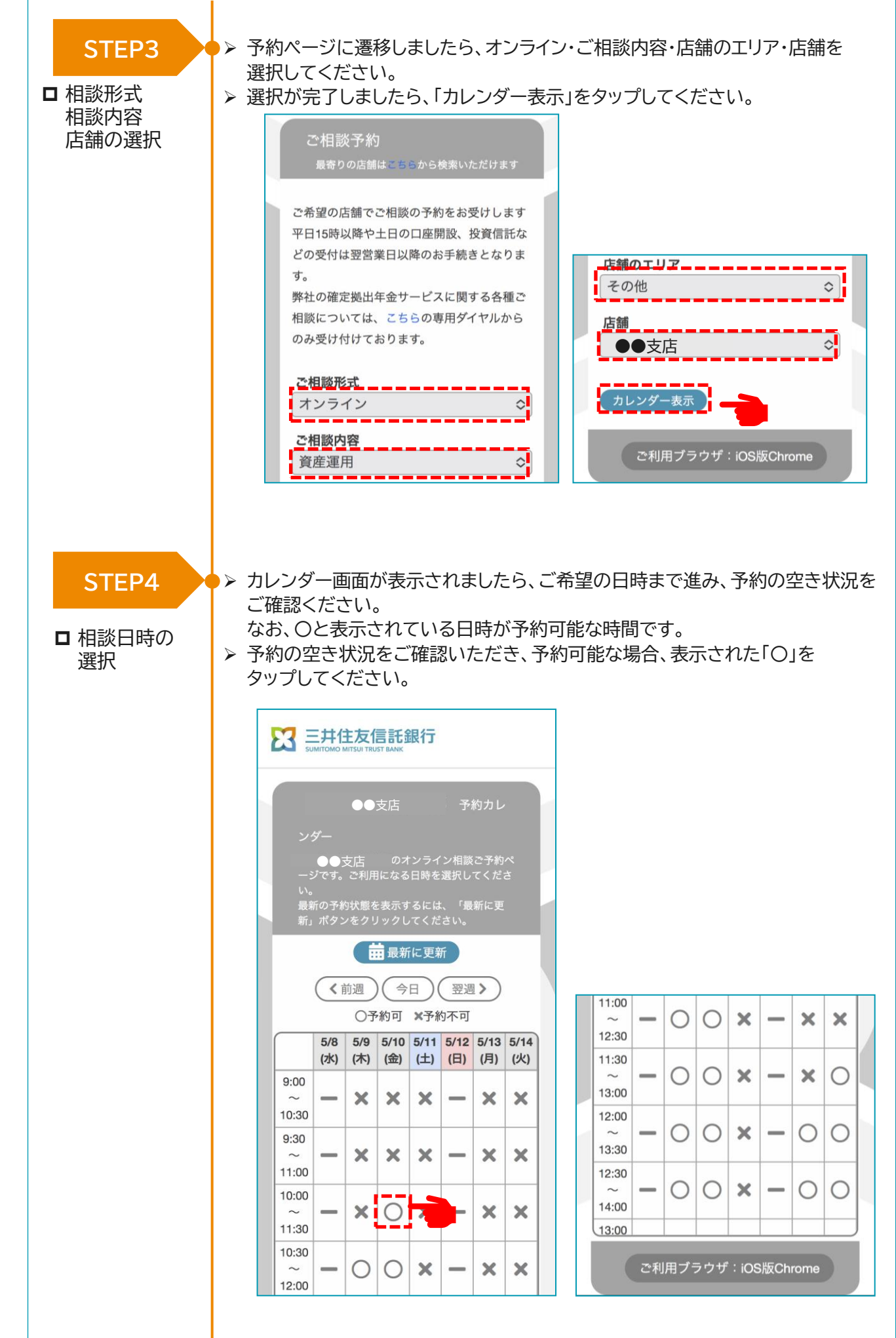

#### STEP5

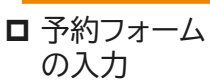

▶ 予約フォーム画面が表示されましたら、必要な項目を入力して下さい。 ▶ 入力が完了しましたら、画面下にオンライン相談をご利用にあたっての 留意事項を掲載していますので、こちらご確認いただいた上で、 「確認する」をタップしてください。

| 李韵博越入力 > 入力疏忽 > 传圣                                                                                                    | 10 TT 1                                                                                                    |                                                                                                    |
|----------------------------------------------------------------------------------------------------|----------------------------------------------------------------------------------------------------|----------------------------------------------------------------------------------------------------|
| □ 三井住友信託銀行 予約フォー                                                                                                    | -A                                                                                                    | > 都便番号                                                                                                    |
| 【ご予約にあたって】                                                                                                    | 1044-9112                                                                                                    |                                                                                                    |
| ●ご予約に関するお問い合わせは、お<br>一度前の両面に買り、ご売たしのは*                                                                                                    | 手数ですが<br>#冬に記字                                                                                                    |                                                                                                    |
| 一度前の両面に戻り、画面右上の店舗<br>したリンク先のページに掲載したお問                                                                                                    | 冊名に設定<br>引い合わせ                                                                                                    |                                                                                                    |
| もへご連絡ください。<br>>ご入力いただきましたメールアドレ                                                                                                    | ス・電話番                                                                                                    | >都道府県                                                                                                    |
| 号に当社からご予約内容の確認、商品<br>スなどのご案内をすることがございま                                                                                                    | 言・サービ<br>Eすので、                                                                                                    | 東京都 🗢                                                                                                    |
| ?了承ください。                                                                                                    |                                                                                                    | >詳細住所                                                                                                    |
| お取引の有無                                                                                                    |                                                                                                    | ••••                                                                                                    |
| 当社とのお取引の有無 ( <u>必須</u> )                                                                                                    |                                                                                                    | ご人力いただいた住所に広識担当者から資料をお送<br>する場合がございます。                                                                                                    |
| ◎ 有 ○ 無                                                                                                    |                                                                                                    | > ご当日のご相談・お手続き内容について、                                                                                                    |
| お取引店のエリア (必須)                                                                                                    |                                                                                                    | 可能な限り詳細をご記入ください                                                                                                    |
| 東京都 ♀                                                                                                    |                                                                                                    | (の存とよいと相談内容に通じた過当者が5<br>付いたします)                                                                                                    |
| お取引店 (必須)                                                                                                    |                                                                                                    | 255文字以内でご記入ください。                                                                                                    |
| 本店営業部(店番:410)                                                                                                    | ٥]                                                                                                    |                                                                                                    |
| ▶ 口座番号                                                                                                    |                                                                                                    |                                                                                                    |
| 0000000                                                                                                    | )                                                                                                    |                                                                                                    |
| □産番号は半角数字(7桁) でご入力くだき                                                                                                    | \$U\;                                                                                                    | · · · · · · · · · · · · · · · · · · ·                                                                                                    |
| お名前                                                                                                    | <u>版演</u>                                                                                                    | >ご予約のきっかけをお選びください ℓ                                                                                                    |
| 信託                                                                                                    |                                                                                                    | メールマガジン(電子メール)                                                                                                    |
| 太郎                                                                                                    |                                                                                                    | 【オンライン相談ご利用にあたっての留意事項                                                                                                    |
| > フリガナ                                                                                                    | 必须                                                                                                    | 1. ご相談は、オンライン相談ツール「ROOM<br>ビス通ります。                                                                                                    |
| シンタク                                                                                                    |                                                                                                    | 2、オンライン相談ツール「ROOMS」のご利                                                                                                    |
| タロウ                                                                                                    |                                                                                                    | 流科ですが、インターネット回線の利用に伴う<br>信料はお客さま負担となります。(1時間の接)                                                                                                    |
|                                                                                                    |                                                                                                    | 約300MB~400MBの通信量が見込まれます)<br>3、スマートフォン等の画面の小さい端末から                                                                                                    |
| 50                                                                                                    |                                                                                                    | され歳ですと、画面上の資料が見つらいことも<br>ざいます。                                                                                                    |
|                                                                                                    | ·                                                                                                    | 4. オンライン相談中にお手続きを行う場合は<br>以下の注意事項についてもあわせてご確認くだ                                                                                                    |
| > ご相談人数                                                                                                    |                                                                                                    |                                                                                                    |
|                                                                                                    |                                                                                                    | い。<br>(1)オンライン手続きでは、お客さま広報び                                                                                                    |
| 2                                                                                                    |                                                                                                    | い。<br>(1)オンライン手続きでは、お客さま応対の<br>質向上および応対内容確認のため、お客さまの                                                                                                    |
| 2<br>複数拠点 (端末) からのご参加                                                                                                    | 必須                                                                                                    | い。<br>(1)オンライン手続きでは、お客さま応対の<br>簧向上および応対内容確認のため、お客さまの<br>ソコンやスマートフォン等のカメラ・マイクを<br>効にし、WEB会議ツール上の画面を録画・録音                                                                                                    |
| 2<br>▶ 複数拠点 (端末) からのご参加<br>● 有 ○ 無                                                                                                    | ₩¢.                                                                                                    | い。<br>(1)オンライン手続きでは、お客さま応対の<br>資向上および応対内容確認のため、お客さまの<br>ソコンやスマートフォン等のカメラ・マイクを<br>効にし、WEB会議ツール上の画面を録画・録音<br>ます。 微画・録音にご同意いただけない場合や<br>信環境・システムの不具合等により録画・録音                                                                                                    |
| <ul> <li>2</li> <li>複数拠点(端末)からのご参加</li> <li>有 角 無</li> <li>2次換が別の場所からご相談にご参加される</li> </ul>                                                                                                    | <u>必須</u><br>6場合など                                                                                                    | い。<br>(1)オンライン手続きでは、お客さま応対の<br>質向上および応対内容確認のため、お客さまの<br>ソコンやスマートフォン等のカメラ・マイクを<br>効応し、WEB会演ツール上の画面を録画・録音<br>ます。録画・録音にご同意いただけない場合や<br>信環境・システムの不具合等により録画・録音<br>でさない場合は、別のお手続き方法をご案内さ<br>ていただく場合がでざいます                                                                                                    |
| <ul> <li>2</li> <li>複数拠点(端末)からのご参加</li> <li>有 (端末)のらのご参加</li> <li>ご家族が別の場所からご相談にご参加される<br/>は、「有」をご選択ください。</li> </ul>                                                                                                    | <b>必須</b><br>5場合など                                                                                                    | い。<br>(1) オンライン手続きでは、お客さま応がの<br>質向上および応対内容確認のため、お客さまの<br>ソコンやスマートフォン等のカメラ・マイクを<br>効にし、WEB会議ツール上の画面を録画・録録<br>ます。(鉄画・録音にご同意いただけない場合や<br>信環境・システムの不具合等により録画・録音<br>できない場合は、別のお手続き方法をご案内さ<br>ていただく場合がございます。<br>(2) 鉄画・録音した音声および動画のデータ                                                                                                    |
| 2<br></td <td><ul> <li>必須</li> <li>5場合など</li> <li>必須</li> </ul></td> <td>い。<br/>(1)オンライン手続きでは、お客さま応対の<br/>第向上および応対内容確認のため、お客さまの<br/>ソコンやスマートフォン等のカメラ・マイクを<br/>効にし、WEB会議ツール上の画面を録画・録音<br/>ます。徴画・録音にご同意いただけない場合や<br/>信環境・システムの不具合等により録画・録音<br/>できない場合は、別のお手続き方法をご案内さ<br/>ていただく場合がございます。<br/>(2)後画・録音した音声および動画のデータ<br/>は、暗号化された通信(SSL/TLS方式)で処理<br/>れ、一定期間保管されます。お客さまのご要望</td>                                                                                                    | <ul> <li>必須</li> <li>5場合など</li> <li>必須</li> </ul>                                                                                                    | い。<br>(1)オンライン手続きでは、お客さま応対の<br>第向上および応対内容確認のため、お客さまの<br>ソコンやスマートフォン等のカメラ・マイクを<br>効にし、WEB会議ツール上の画面を録画・録音<br>ます。徴画・録音にご同意いただけない場合や<br>信環境・システムの不具合等により録画・録音<br>できない場合は、別のお手続き方法をご案内さ<br>ていただく場合がございます。<br>(2)後画・録音した音声および動画のデータ<br>は、暗号化された通信(SSL/TLS方式)で処理<br>れ、一定期間保管されます。お客さまのご要望                                                                                                    |
| 2<br>▶ 複数拠点 (瑞末) からのご参加<br>● 有 ○ 無<br>□ 気() 毎 ○ 細胞にご参加される<br>よ、「ち」をご細胞にご参加される<br>よ、「ち」をご細胞にご参加される<br>は、「ち」をご細胞にださい。<br>■ 電話番号 (日中連絡先)<br>000                                                                                                    | <b>必須</b><br>5場合など<br><u>必須</u>                                                                                                    | い。<br>(1)オンライン手続きでは、お客さま応対の<br>質向上および応対内容確認のため、お客さまの<br>ソコンやスマートフォン等のカメラ・マイクを<br>効応し、WEB会演ツール上の画面を録画・録音<br>ます。録画・録音にご同意いただけない場合や<br>信環境・システムの不具合等により録画・録音<br>できない場合は、別のお手続き方法をご案内さ<br>ていただく場合がございます。<br>(2)録画・録音した音声および動画のデータ<br>は、暗号化された通信(SSL/TLS方式)で処理<br>れ、一定期間保管されます。お客さまのご要望<br>よるデータの削除を現ることができませんので<br>そめごて減ください、その他 オンラインデ                                                                                                    |
| 2<br>◆複数拠点(端末)からのご参加<br>● 有 ○ 無<br>○家店が別の場所からご相談にご参加される<br>よい考示をご選択ください。<br>● 電話番号(日中連絡先)<br>000 - 0000                                                                                                    | <b>必須</b><br>6場合など<br><u>必須</u><br>一                                                                                                    | い。<br>(1)オンライン手続きでは、お客さま応対の<br>質向上および応対内容確認のため、お客さま応<br>ソコンやスマートフォン等のカメラ・マイクを<br>効にし、WEB会議ツール上の画面を録面・録音<br>ます。鉄画・録音にご同意いただけない場合や<br>信環境・システムの不具合等により録画・録音<br>できない場合は、別のお手続き方法をご案内さ<br>ていただく場合がございます。<br>(2)鉄画・録音した音声および動画のデータ<br>は、眠号化された通信(SSL/TLS方式)で処理<br>れ、一定期間保管されます。お客さまのご要望<br>よるデータの削除を承ることができませんので<br>予めご了承ください。その他、オンライン手続き<br>たかりだい。                                                                                                    |
| 2<br>・複数拠点(端末)からのご参加<br>) 有 ( 無<br>の度かが別の場所からご相談にご参加される。<br>、「石」をご選択ください。<br>・電話番号(日中連絡先)<br>000 - 0000                                                                                                    | 必須<br>5場合など<br>必須<br>一一                                                                                                    | い。<br>(1)オンライン手続きでは、お客さま応知の<br>質向上および応対内容確認のため、お客さまの<br>ソコンやスマートフォン等のカメラ・マイクを<br>効にし、WEB会議ツール上の画面を録画・録音<br>ます。領画・録音にご同賞いただけない場合や<br>信環境・システムの不具合等により録画・録音<br>できない場合は、別のお手続き方法をご案内さ<br>ていただく場合がございます。<br>(2) 領画・録音した音声および動画のデータ<br>は、暗号化された通信(SSL/TLS方式)で処理<br>れ、一定期間保管されます。お客さまのご要望<br>よるデータの削除を承ることができませんので<br>子めご了泳ください。その他、オンライン手続き<br>約・特約別紙)をご覧ください。<br>5、オンライン相談・オンライン手続きのご利                                                                                                    |
| 2<br>2<br>※複数拠点(端末)からのご参加<br>の有○無<br>ご家族が別の場所からご相談にご参加される。<br>、「有」をご選択ください。<br>※電話番号(日中連絡先)<br>0000<br>0000<br>・メールアドレス                                                                                                    | 必須<br>5場合など<br>記録<br><br>必須                                                                                                    | い。<br>(1)オンライン手続きでは、お客さま応対の<br>質向上および応対内容確認のため、お客さまの<br>ソコンやスマートフォン等のカメラ・マイクを<br>効応し、WEB会演ツール上の画面を録画・録当<br>ます。領画・録音にご同意いただけない場合や<br>信環境・システムの不具合等により領面・録音<br>できない場合は、別のお手続き方法をご案内さ<br>ていただく場合がございます。<br>(2)領画・録音した音声および動画のデータ<br>は、暗号化された通信(SSL/TLS方式)で処理<br>れ、一定期間保管されます。お客さまのご要望<br>よるデータの別策を承念ことができませんので<br>子めご了ぶください。その他、オンライン手続き<br>に関する詳細は、こちら(オンライン手続きのご利<br>にあたり、システム障害・不正アクセス等当社<br>関与することができない事情にもの、お客さま                                                                                                    |
| 2<br>> 複数拠点 (端末) からのご参加<br>● 有 ○ 無<br>ご家族が別の場所からご相談にご参加される<br>は、「ち」をご選択ください。<br>> 電話番号 (日中連絡先)<br>000<br>0000<br>> メールアドレス<br>abc@smtb.jp                                                                                                    | ●項 6場合など ▲3換 → ▲3換                                                                                                    | い。<br>(1)オンライン手続きでは、お客さま応対の<br>質向上および応対内容確認のため、お客さま応<br>ソコンやスマートフォン等のカメラ・マイクを<br>効にし、WEB会議ツール上の画面を録面・録着<br>ます。鉄画・録音にご同意いただけない場合や<br>信環境・システムの不具合等により録画・録音<br>できない場合は、別のお手続き方法をご案内さ<br>ていただく場合がございます。<br>(2)鉄画・録音した音声および動画のデータ<br>は、暗号化された通信(SSL/TLS方式)で処理<br>れ、一定期間保管されます。お客さまのご要望<br>よるデータの削除を承ることができませんので<br>予めご了承ください。その他、オンライン手続き<br>約・特約別紙)をご覧ください。<br>5.オンライン相談・オンライン手続きのご利<br>にあたり、システム障害・不正アクセス等当社<br>関与することができない事情により、お客さま<br>満古が発生した場合、当社は責任を良いかねま<br>の予めつごろください。                                                                                                    |
| 2<br>2<br>後数拠点(端末)からのご参加<br>の有○無<br>ご家族が別の場所からご相談にご参加される。<br>は、「有」をご選択ください。<br>本話番号(日中連絡先)<br>0000<br>                                                                                                    | ▲須 6場合など ▲換 ○ ▲換 ○ ★換 ○ ★約                                                                                                    | い。<br>(1)オンライン手続きでは、お客さま応対の<br>質向上および応対内容確認のため、お客さま応<br>ソコンやスマートフォン等のカメラ・マイクを<br>効にし、WEB会議ツール上の画面を録画・録響<br>ます。領画・録音にご同意いただけない場合や<br>信環境・システムの不具合等により改画・録音<br>できない場合は、別のお手続き方法をご案内さ<br>ていただく場合がございます。<br>(2) 領画・録音した音声および動画のデータ<br>は、照号化された通信(SSL/TLS方式)で処理<br>れ、一定期間保管されます。お客さまのご要望<br>よるデータの削除を承ることができませんので<br>予めご了承ください。その他、オンライン手続き<br>約・特約別紙)をご覧ください。<br>5.オンライン相談・オンライン手続きのご利<br>にあたり、システム障害・不正アクセス等当社<br>関与することができない事情により、お客さま<br>損害が発生した場合、当社は責任を負いかねま<br>ので予めご了承ください。                                                                                                    |
| 2<br>後数拠点(端末)からのご参加     (端末)からのご参加     (端末)からのご参加     (端末)からのご参加     (小本)からご相談にご参加     (ホーム)からご相談にご参加     (ホーム)からご相談にご参加     (市)をご当該ください。     (本)からご相談にご参加     (市)を加     (ののの)     (ののの)     (のののの)     (のののの)     (のののの)     (のののの)     (のののの)     (のののの)     (のののの)     (ののののの)     (ののののののの)     (ののののの)     (のののののの)     (のののののののののの                                                                                                    | <ul> <li>▲須</li> <li>5場合など</li> <li>必須</li> <li>→</li> <li>→</li> <li>※須</li> <li>⇒</li> <li>&gt;</li> <li>&gt;</li> <l< td=""><td>い。<br/>(1)オンライン手続きでは、お客さま応丸の<br/>質向上および応対内容確認のため、お客さま応入<br/>ソコンやスマートフォン等のカメラ・マイクを<br/>効にし、WEB会議ツール上の画面を録画・録音<br/>ます。 3(回・録音にご同意いただけない場合や<br/>信環境・システムの不具合等により録画・録音<br/>できない場合は、別のお手続き方法をご案内さ<br/>ていただく場合がございます。<br/>(2) 3(回・録音した音声および動画のデータ<br/>は、暗号化された通信(SSLTLS方式)で処理<br/>れ、一定期間保管されます。お客さまのご要望<br/>よるデータの削除を承ることができませんので<br/>子めご了永ください。その他、オンライン手続<br/>に関する詳細は、こちら(オンライン手続きのご利<br/>にあり、システム輝吉・不正アクセス等当社<br/>関与することができない事情により、お客さま<br/>損害が発生した場合、当社は責任を負いかねま<br/>ので予めご了承ください。<br/>個人情報の取り扱いについてはこちらをご覧く</td></l<></ul>                                                                                                    | い。<br>(1)オンライン手続きでは、お客さま応丸の<br>質向上および応対内容確認のため、お客さま応入<br>ソコンやスマートフォン等のカメラ・マイクを<br>効にし、WEB会議ツール上の画面を録画・録音<br>ます。 3(回・録音にご同意いただけない場合や<br>信環境・システムの不具合等により録画・録音<br>できない場合は、別のお手続き方法をご案内さ<br>ていただく場合がございます。<br>(2) 3(回・録音した音声および動画のデータ<br>は、暗号化された通信(SSLTLS方式)で処理<br>れ、一定期間保管されます。お客さまのご要望<br>よるデータの削除を承ることができませんので<br>子めご了永ください。その他、オンライン手続<br>に関する詳細は、こちら(オンライン手続きのご利<br>にあり、システム輝吉・不正アクセス等当社<br>関与することができない事情により、お客さま<br>損害が発生した場合、当社は責任を負いかねま<br>ので予めご了承ください。<br>個人情報の取り扱いについてはこちらをご覧く                                                                                                    |
| 2<br></td <td>必須 5場合など 必須 ○ ○ ● ●</td> <td>い。<br/>(1)オンライン手続きでは、お客さま応知の<br/>質向上および応対内容確認のため、お客さまの知<br/>ソコンやスマートフォン等のカメラ・マイクを<br/>効にし、WEB会議ツール上の画面を録画・録音<br/>ます。 鉄画・緑音にご同意いただけない場合や<br/>信環境・システムの不具合等により録画・録音<br/>でさない場合は、別のお手話さ方法をご案内さ<br/>ていただく場合がございます。<br/>(2) 鉄画・緑音した音声および動画のデータ<br/>は、暗号化された通信(SSL/TLS方式)で処理<br/>れ、一定期間保管されます。お客さまのご要望<br/>よるデータの別除を承ることができませんので<br/>子めご了承ください。その他、オンライン手続き<br/>に関する詳細は、こちら(オンライン手続きのご利<br/>に関する詳細は、こちら(オンライン手続きのご利<br/>にあたり、システム障害・不正アクセス等当社<br/>関与することができない事情により、お客さま、<br/>指が発生した場合、当社は責任を負いかねま<br/>ので予めご了承ください。<br/>個人情報の取り扱いについてはこちらをご覧く<br/>ざい。<br/>米蔵メール対策で呼信柜る確定をしている場合</td> | 必須 5場合など 必須 ○ ○ ● ●                                                                                                    | い。<br>(1)オンライン手続きでは、お客さま応知の<br>質向上および応対内容確認のため、お客さまの知<br>ソコンやスマートフォン等のカメラ・マイクを<br>効にし、WEB会議ツール上の画面を録画・録音<br>ます。 鉄画・緑音にご同意いただけない場合や<br>信環境・システムの不具合等により録画・録音<br>でさない場合は、別のお手話さ方法をご案内さ<br>ていただく場合がございます。<br>(2) 鉄画・緑音した音声および動画のデータ<br>は、暗号化された通信(SSL/TLS方式)で処理<br>れ、一定期間保管されます。お客さまのご要望<br>よるデータの別除を承ることができませんので<br>子めご了承ください。その他、オンライン手続き<br>に関する詳細は、こちら(オンライン手続きのご利<br>に関する詳細は、こちら(オンライン手続きのご利<br>にあたり、システム障害・不正アクセス等当社<br>関与することができない事情により、お客さま、<br>指が発生した場合、当社は責任を負いかねま<br>ので予めご了承ください。<br>個人情報の取り扱いについてはこちらをご覧く<br>ざい。<br>米蔵メール対策で呼信柜る確定をしている場合                                                                                                    |
| 2  後数拠点(端末)からのご参加   有 (新)   有 (新)   (「有) をご溜訳ください。   電話番号(日中連絡先)   000   0000   タールアドレス   2つういただいた店舗等より、メールドにてこしたげる場合があります。   客院にご利用されているメールドドレスをごさい。   た文にURLが含まれるメールドドレスにごろい。                                                                                                    | 必須 5場合など 必須 → ▲ ▲ ※ ※ ★ ★                                                                                                    | い。<br>(1)オンライン手続きでは、お客さま応対の<br>質向上および応対内容確認のため、お客さま応対の<br>質向上および応対内容確認のため、お客さま応<br>ソコンやスマートフォン等のカメラ・マイクを<br>効にし、WEB会議ツール上の画面を録画・録着<br>ます。鉄画・録音にご同意いただけない場合や<br>信環境・システムの不具合等により録画・録音<br>できない場合は、別のお手続き方法をご案内さ<br>ていただく場合がございます。<br>(2)鉄画・録音した音声および動画のデータ<br>は、暗号化された通信(SSL/TLS方式)で処理<br>れ、一定期間保管されます。お客さまのご受望<br>よるデータの削除を承ることができませんので<br>子めご了承ください。その他、オンライン手続き<br>約・特約別紙)をご覧くだされ。<br>5、オンライン相談・オンライン手続きのご利<br>にあたり、システム障害・不正アクセス等当社<br>関与することができない事情により、お客さま<br>損害が発生した場合、当社は責任を負いかねま<br>ので予めご了承ください。<br>個人情報の取り扱いについてはこちらをご覧く<br>さい。<br>迷惑メール対策で受信拒否設定をしている場合<br>は、許可リストに「rooms-online.jp」                                                                                                    |
| 2<br>> 複数拠点 (端末) からのご参加<br>う 有 (新<br>ご変成が別の場所からご相談にご参加される。<br>、 「考」をご選択ください。<br>> 電話番号 (日中連絡先)<br>000 – 0000<br>0000<br>> メールアドレス<br>abc@smtb.jp<br>ご予約いただいた店舗等みり、メールにてご<br>」上げる場合があります。<br>曖厥にと利用されているメールアドレスでき<br>い。<br>に次にURLが含まれるメールアドレスでき<br>い。<br>た次にURLが含まれるメールや特定の発信元<br>で受信拒否の設定をされている方は、ご予照<br><                                                                                                    | <ul> <li>必須</li> <li>5場合など</li> <li>必須</li> <li>一</li> <li>ご途絡を並</li> <li>た次</li> <li>ご途絡を並</li> <li>た入力くだ</li> <li>5等につい</li> <li>5年につい</li> <li>5年につい</li> <li>5年につい</li> </ul>                                                                                                    | い。<br>(1)オンライン手続きでは、お客さま応丸の<br>質向上および応対内容確認のため、お客さま応<br>ソコンやスマートフォン等のカメラ・マイクを<br>効にし、WEB会議ツール上の画面を録画・録着<br>ます。領画・録音にご同意いただけない場合や<br>信環境・システムの不具合等によりな関画・録音<br>できない場合は、別のお手続き方法をご案内さ<br>ていただく場合がございます。<br>(2)録画・録音した音声および動画のデータ<br>は、眠号化された通信(SSL/TLS方式)で処理<br>れ、一定期間保管されます。お客さまのご要望<br>よるデータの削除を承ることができませんので<br>予めご了承ください。その他、オンライン手続き<br>約・特約別紙)をご覧ください。<br>5.オンライン相談・オンライン手続きのご利<br>にあたり、システム障害・不正アクセス等当社<br>関与することができない事情により、お客さま<br>通言が発生した場合、当社は責任を負いかねま<br>ので予めご了承ください。<br>個人情報の取り扱いについてはこちらをご覧く<br>さい。<br>迷惑メール対策で受信拒否設定をしている場合<br>は、許可リストに「rooms-online.jp」<br>のドメインを追加してください。                                                                                                    |
| 2<br>後数拠点(端末)からのご参加     (端末)からのご参加     (端末)からのご参加     (端末)からのご参加     (小、、、、、、、、、、、、、、、、、、、、、、、、、、、、、、、、、                                                                                                    | 必須 5場合など 必須 ○場合など 必須 ○場約を差 ○法約くだ ○法約くだ ○法約くだ ○○時のメー                                                                                                    | い。<br>(1) オンライン手続きでは、お客さま応がの<br>第回上および応対内容確認のため、お客さま広がの<br>第回上および応対内容確認のため、お客さまのかの<br>第回上および応対内容確認のため、お客さまの<br>かたスマートフォン等の力メラ・マイクを<br>かたし、WEB会議ツール上の画面を録画・録結<br>ます。 3(回 ) 録音にご同意いただけない場合や<br>信環境・システムの不具合等により録画・録音<br>さっただく場合がございます。<br>(2) 3(回 ) 録音した音声あよび動画のデータ<br>は、暗号化された通信(SSLTLS方式)で処理<br>よの一定期間保管されます。お客さまのご安望<br>よるデータの削除を承ることができませんので<br>予めご了泳ください。その他、オンライン手続きのご安望<br>よるデータの削除を承ることができませんので<br>予めご了泳ください。その他、オンライン手続きのご安望<br>よるデータの削除を承ることができませんので<br>予めご了泳ください。<br>5. オンライン相談・オンライン手続きのごお<br>にあり、システム障害・不正アクセス等当社<br>指示が発生した場合、当社は責任を負いかねま<br>ので予めご了承ください。<br>個人情報の取り扱いについてはこちらをご覧く<br>ない。<br>迷惑メール対策で受信拒否設定をしている場合<br>は、許可以ストに「rooms-online.jp」<br>のドメインを追加してください。                                                                                                    |
| 2<br>> 複数拠点 (端末) からのご参加<br>● 有 ○ 無<br>ご家康が別の場所からご相談にご参加される。<br>は、「ち」をご選択ください。<br>> 電話番号 (日中連絡先)<br>0000 - 0000<br>0000 - 0000<br>> メールアドレス<br>abc@smtb.jp<br>ご予約いただいた店舗等より、メールにてご<br>し上げる場合があります。<br>実際にご利用されているメールアドレスをご<br>さい。<br>本文にURLが含まれるメールアドレスをご<br>さい。<br>本文にURLが含まれるメールアドレスをご<br>さい。<br>本文にURLが含まれるメールアドレスをご<br>さい。<br>本文にURLが含まれるメールや特定の発信元<br>ご愛信拒否の説定をされている方は、ご予照<br>メールを受信できるように既定してください。<br>→ メールアドレス (確認)                                                                                                    | <ul> <li>必須</li> <li>6場合など</li> <li>必須</li> <li>一</li> <li>ご連絡を差</li> <li>ex法約</li> <li>cx力くだ</li> <li>50等につい</li> <li>50%につい</li> <li>50%</li> <li>50%</li> <li>50%</li> <l< td=""><td>い。<br/>(1) オンライン手続きでは、お客さま応がの<br/>第回上および応対内容確認のため、お客さま応がの<br/>第回上および応対内容確認のため、お客さまのがの<br/>なかやスマートフォン等のカメラ・マイクを<br/>かたし、WEB会議ツール上の画面を録画・録結<br/>ます。(独画・録音にご同意いただけない場合や<br/>信環境・システムの不具合等により成画・録音<br/>さていただく場合がございます。<br/>(2) 2) 20 (2) 20 (2) (2) (2) 20 (2) 20 (2) 20 (2) (2) (2) (2) (2) (2) (2) (2) (2) (2)</td></l<></ul> | い。<br>(1) オンライン手続きでは、お客さま応がの<br>第回上および応対内容確認のため、お客さま応がの<br>第回上および応対内容確認のため、お客さまのがの<br>なかやスマートフォン等のカメラ・マイクを<br>かたし、WEB会議ツール上の画面を録画・録結<br>ます。(独画・録音にご同意いただけない場合や<br>信環境・システムの不具合等により成画・録音<br>さていただく場合がございます。<br>(2) 2) 20 (2) 20 (2) (2) (2) 20 (2) 20 (2) 20 (2) (2) (2) (2) (2) (2) (2) (2) (2) (2) |

#### STEP6

#### □ 入力内容の 確認

- ▶ 入力確認ページが開きましたら、ご自身が入力した内容に間違いがないかご確認ください。
- ➤ ご確認が終わりましたら、画面下の「個人情報を取り扱いについてこちら」から 当社個人情報の取り扱いについてご確認ください。
- ➤ ご確認いただき、個人情報の取り扱いについて同意いただけましたら、画面下の 「個人情報取り扱いに同意します。」にチェックを入れ、 予約するをタップしてください。

| 予約情報入力 📏 入力確認 📏 仮予約完了                               | 電話番号(日中連絡先)                                  |
|-----------------------------------------------------|----------------------------------------------|
| 23 三井住友信託銀行予約フォーム                                   | 000 - 0000 - 0000                            |
| 入力確認                                                | メールアドレス                                      |
| ご予約時間                                               | abc@smtb.jp                                  |
| 2024/05/10 10:00 ~ 11:30                            | - 郵便番号<br>                                   |
| 予約申し込み店舗                                            | 000-0000                                     |
| ●●支店                                                | 都道府県                                         |
| 当社とのお取引の有無                                          | 東京都                                          |
| 当社とのお取引の有無:有<br>お取引店のエリア:東京都<br>お取引店:本店営業部(店番:410 ) | 詳細住所                                         |
| 口座番号                                                | ご当日のご相談・お手続き内容について、<br>可能な限り詳細をご記入ください       |
| 000000                                              | (お客さまのご相談内容に適した担当者が<br>受付いたします)              |
| お名前                                                 |                                              |
| 信託 太郎                                               | 予約のきっかけをお選びください                              |
| フリガナ                                                | メールマガジン(電子メール)                               |
| シンタク タロウ                                            | 個人情報の取り扱いについてはこちらをご覧く<br>ださい。                |
| ご年齢                                                 | ✔ 個人情報の取り扱いに同意します。                           |
| 50                                                  | 仮予約完了後、ご指定のメール宛てに、予約の                        |
| ご相談人数                                               | 確認メールが送信されます。<br>迷惑メール対策で受信拒否設定をしている場合       |
| 2                                                   | は、許可リストに「rooms-online.jp」<br>のドメインを追加してください。 |
| 複数拠点(端末)からのご参加                                      | 戻る                                           |
| 有                                                   | 予約する                                         |
|                                                     |                                              |

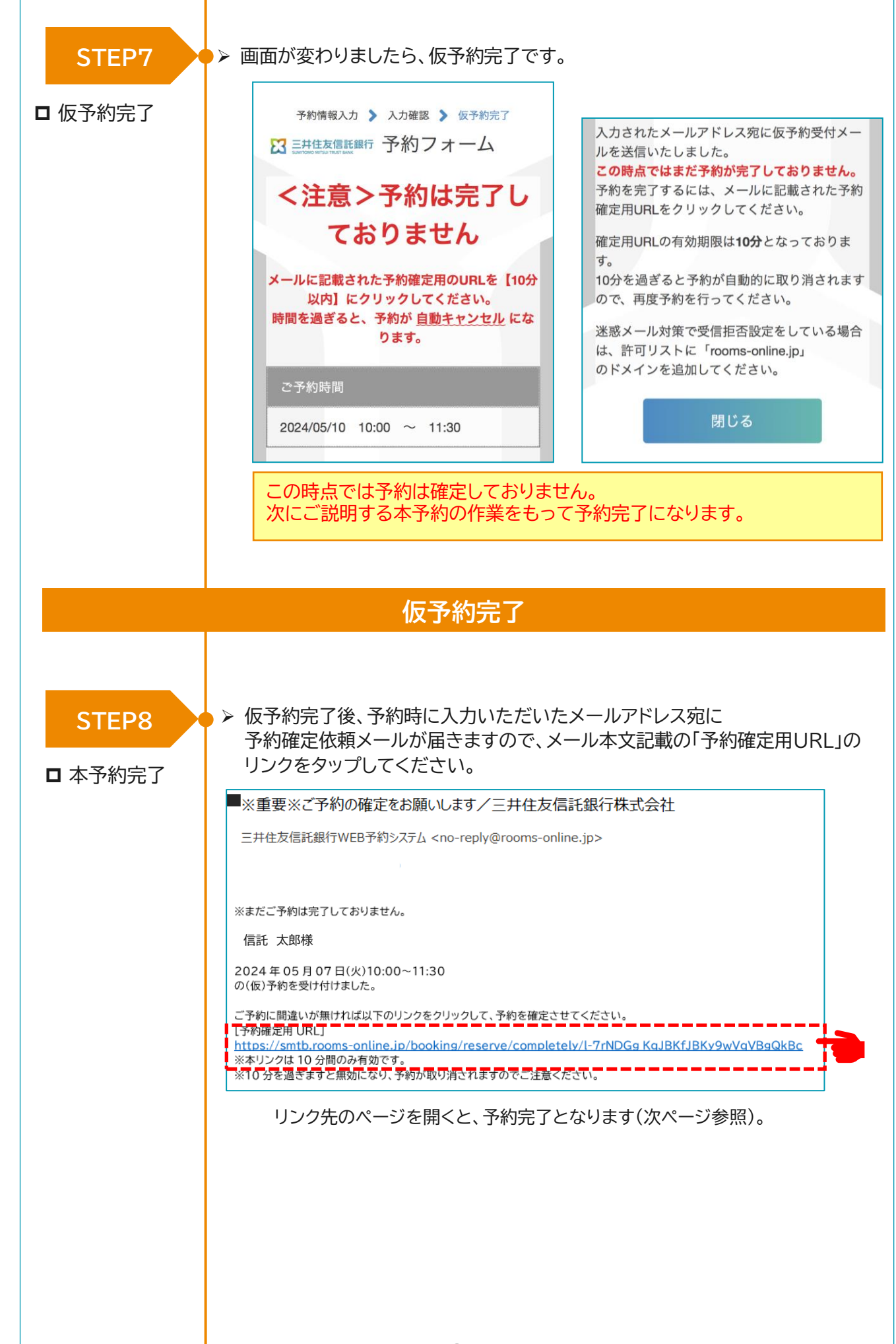

| □ 三井住友信託銀行予約完了                     | 複数拠点(端木)からのご参加                         |
|------------------------------------|----------------------------------------|
| 予約完了                               | 有                                      |
| この度はご予約ありがとうございました。                | 電話番号(日中連絡先)                            |
| 以下の内容で予約が成立しました。                   | 000-0000-0000                          |
| ご予約時間                              | メールアドレス                                |
| 2024年05月10日(金)10:00~11:30          | abc@smtb.ip                            |
| 予約申し込み店舗                           | 郵便番号                                   |
| ●●支店                               |                                        |
| 当社とのお取引の有無                         | 初送広旧                                   |
| 当社とのお取引の有無:                        | <b>御</b> 道刑 示                          |
| お取引店のエリア:東京都<br>お取引店:本店営業部(店番:410) | 泉京都                                    |
| 口座番号                               | 詳細住所                                   |
| 0000000                            | ••••                                   |
|                                    | ご当日のご相談・お手続き内容に2                       |
| お名則                                | (お客さまのご相談内容に適した批                       |
| 信託 太郎                              | 受付いたします)                               |
| フリガナ                               |                                        |
| シンタク タロウ                           | 予約のきっかけをお選びください                        |
| ご年齢                                | その他                                    |
| 50                                 | ・当日は余裕をもって接続ください。<br>・ご予約の取り消しは、予約完了メ- |
| ご相談人数                              | されたURLよりお願いいたします。                      |
| 2                                  | 閉じる                                    |
| 2                                  |                                        |

# 予約完了

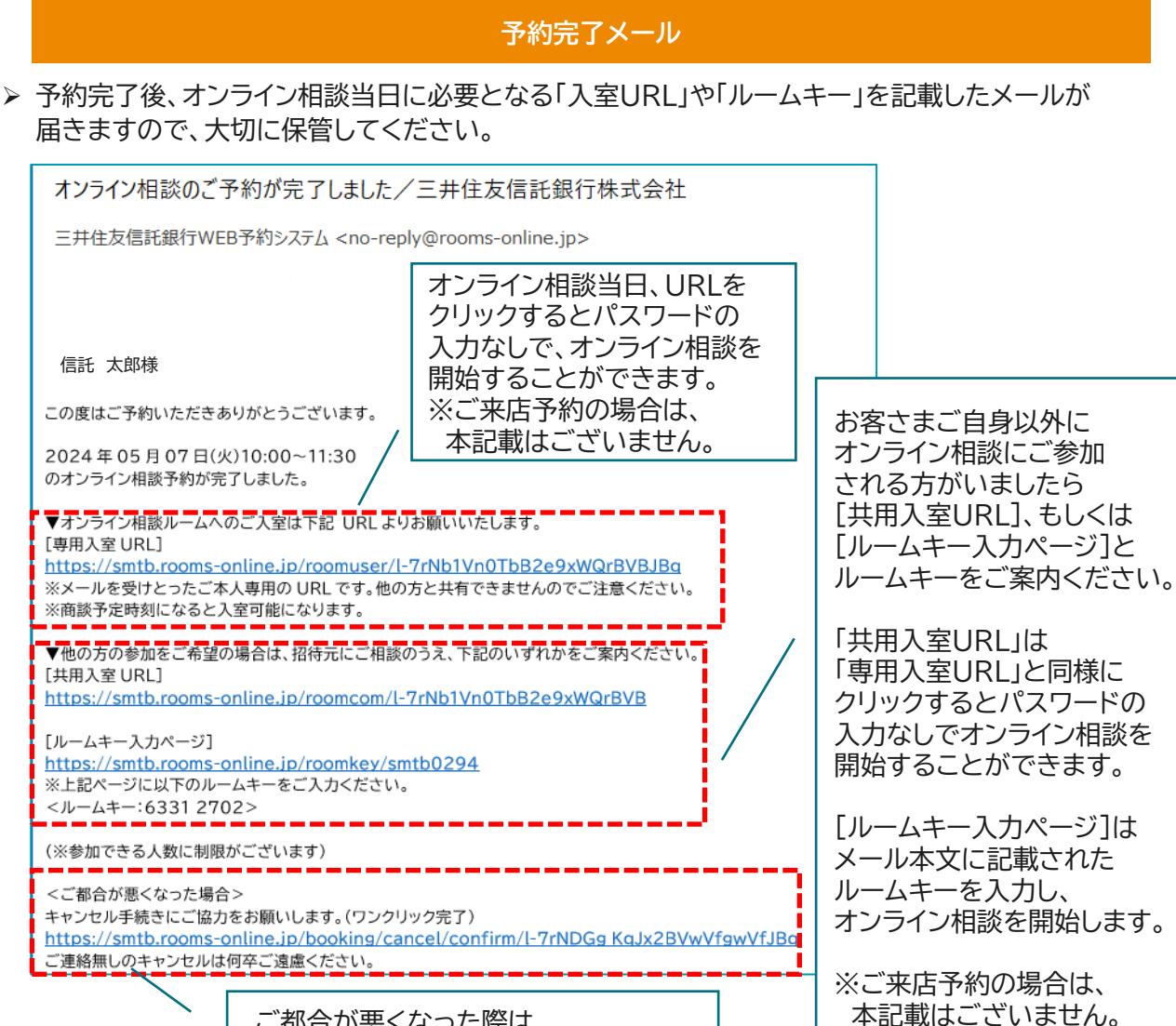

ご都合が悪くなった際は、 こちらのURLをクリックすると ご予約をキャンセルすることができます。 操作方法はP12をご確認ください。

リマインドメール(ご予約日時24時間前)

#### ▶ リマインドメールはご予約日時の24時間前に届きます。

オンライン相談当日に必要となる「入室URL」や「ルームキー」はリマインドメールにも記載があります。

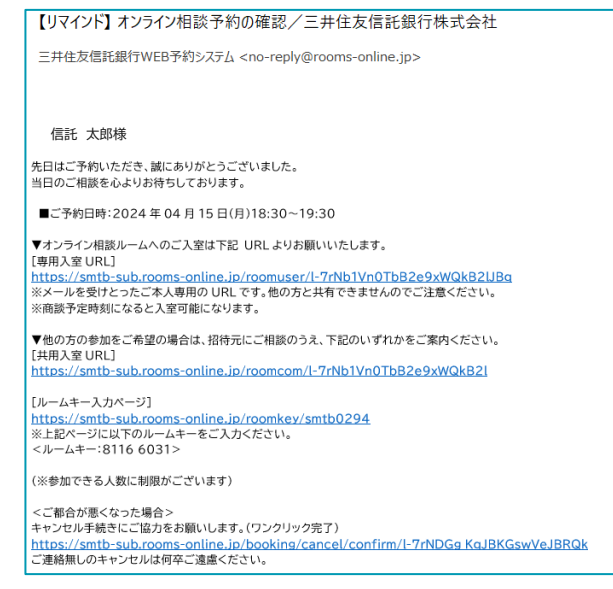

# 5. オンライン相談のご予約キャンセル方法

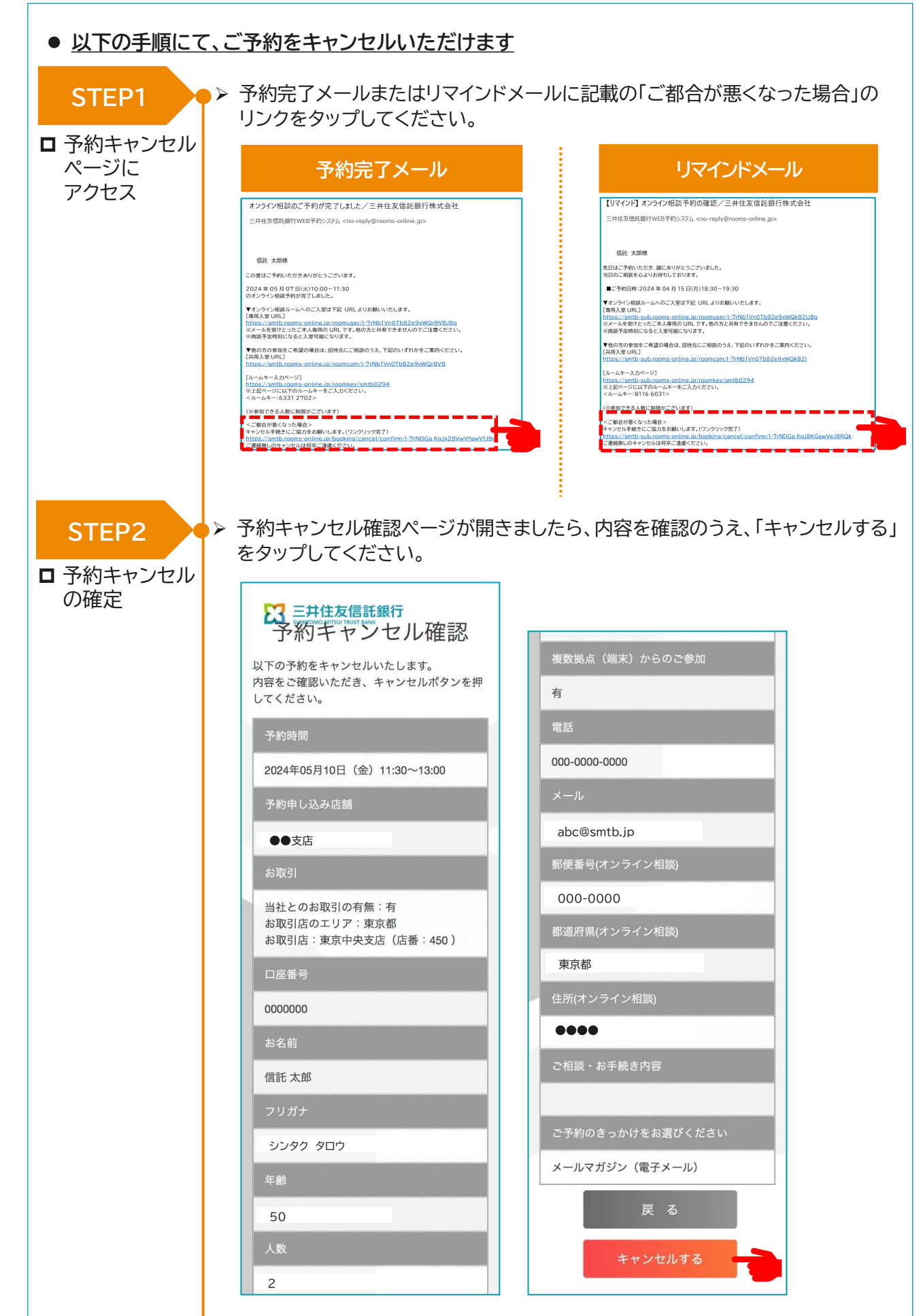

| ▶ 画面が変わりましたら、キャンセル完了です。<br>キャンセル完了後、再度オンライン相談を希望する場合は、改めて<br>当社ホームページよりご予約を行ってください。 |
|-------------------------------------------------------------------------------------|
| この予約をキャンセルしました。   この利用ありがとうございました。                                                  |
| ご予約時間(キャンセル)<br>2024年05月10日(金)11:30~13:00                                           |
| 閉じる                                                                                 |
|                                                                                     |

予約キャンセル完了

▶ キャンセル完了後、お客さま宛てにキャンセルが完了した旨のメールが届きます。

# オンライン相談のキャンセルを承りました/三井住友信託銀行株式会社 三井住友信託銀行WEB予約システム < no-reply@rooms-online.jp> 信託 太郎様 2024年05月07日(火)10:00~11:30 オンライン相談のキャンセルを承りました。 ご連絡ありがとうございました。 本メールは送信専用です。本メールに返信された場合でも回答はできません。

# 5. 入室URLからのオンライン相談開始方法

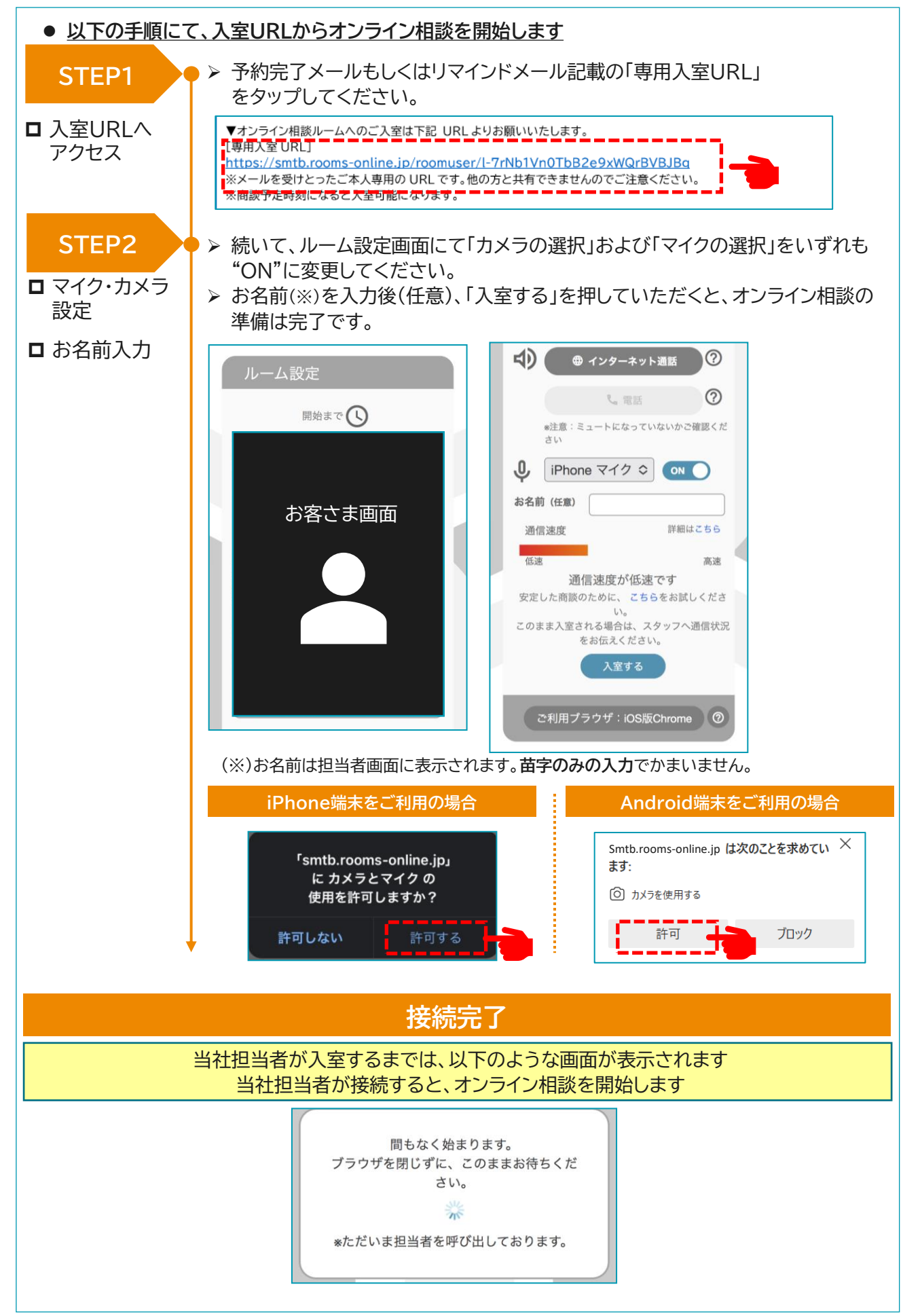

# 6. ルームキーを使用したオンライン相談開始方法

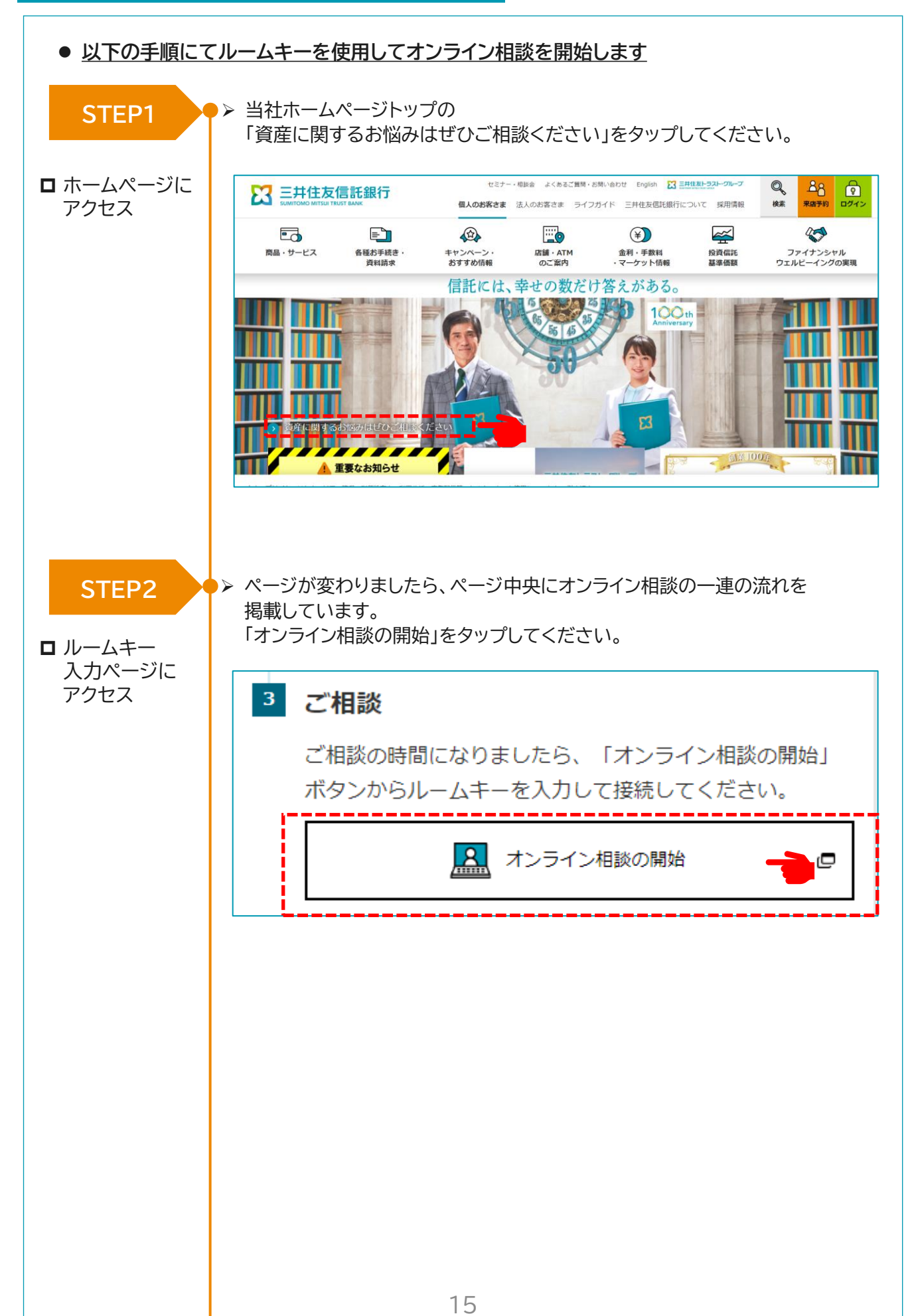

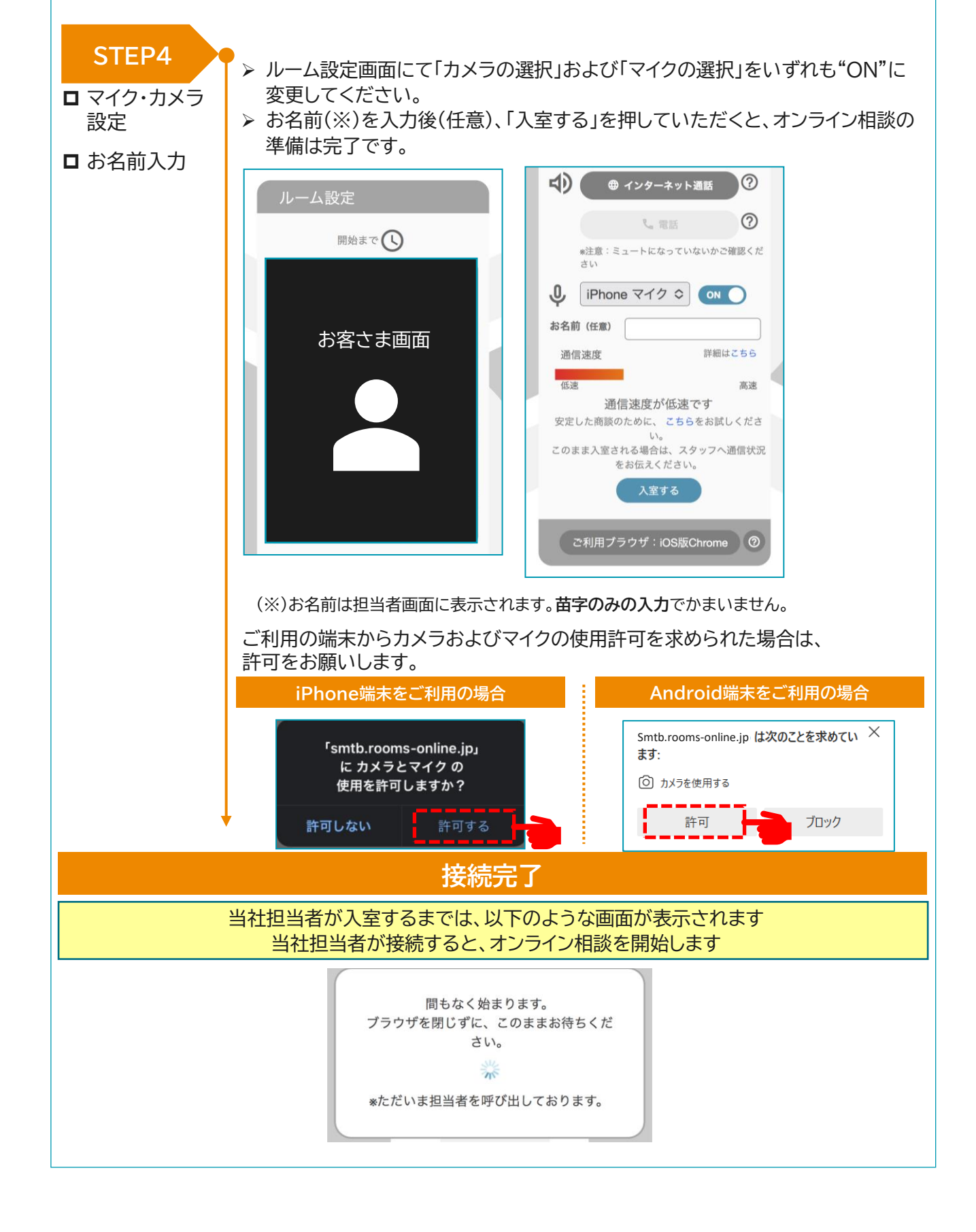

# 7. オンライン相談中の各種操作方法

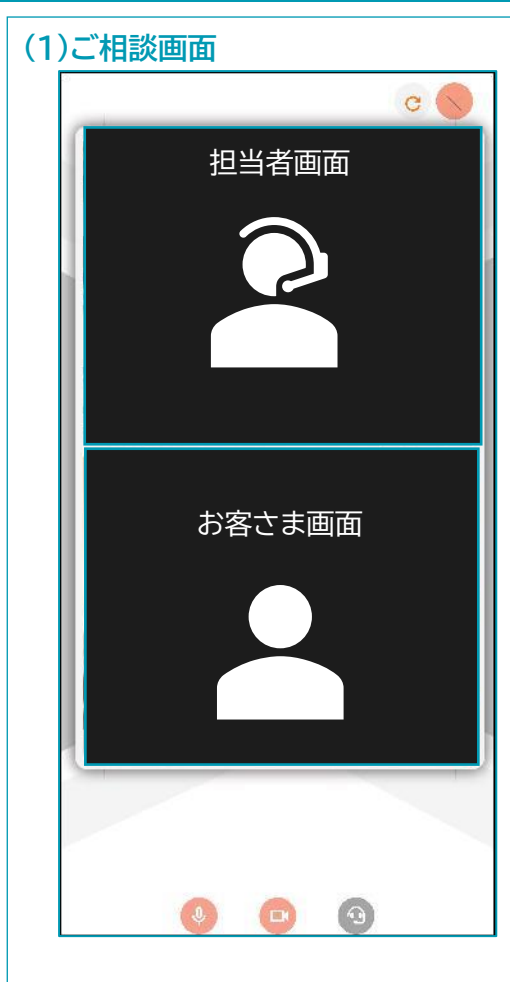

#### (2)資料投影画面

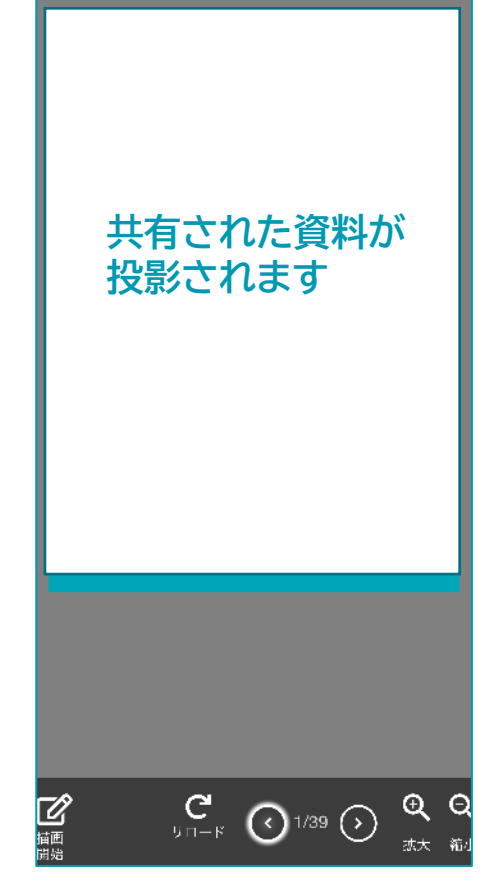

#### ①音声のON·OFFの切り替え

アイコンをタップするごとに、ご自身の音声のONとOFFが 切り替わります。

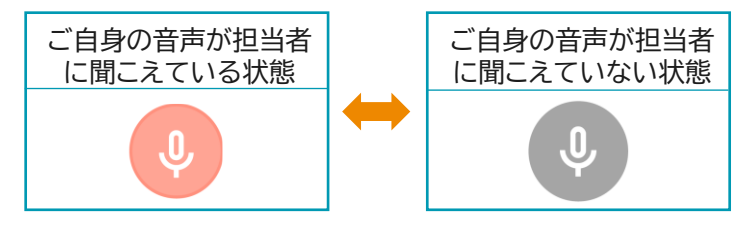

#### ②映像のON·OFFの切り替え

アイコンをタップするごとに、ご自身の映像のONとOFFが 切り替わります。

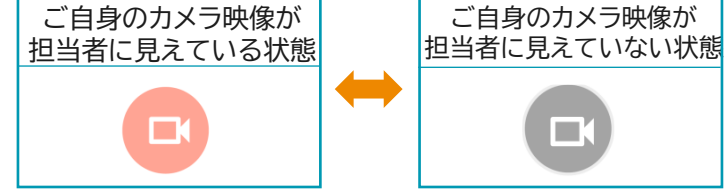

#### ③通信の読み込み

音声や映像が乱れている場合には、 画面上のリロードボタンをタップしてください。 再度通信が読み込まれます。

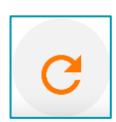

#### ①ページの切り替え

以下のアイコン操作により、資料のページ送り・戻しが できます。

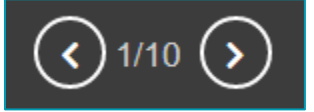

# ②資料への書き込み

描画開始のアイコン操作により、ペンで資料に 書き込みができます。

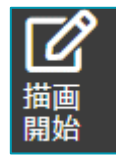

#### ③資料の拡大・縮小

右のアイコン操作により、資料を拡大・縮小 して表示できます。

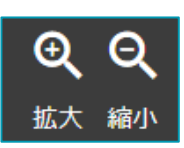

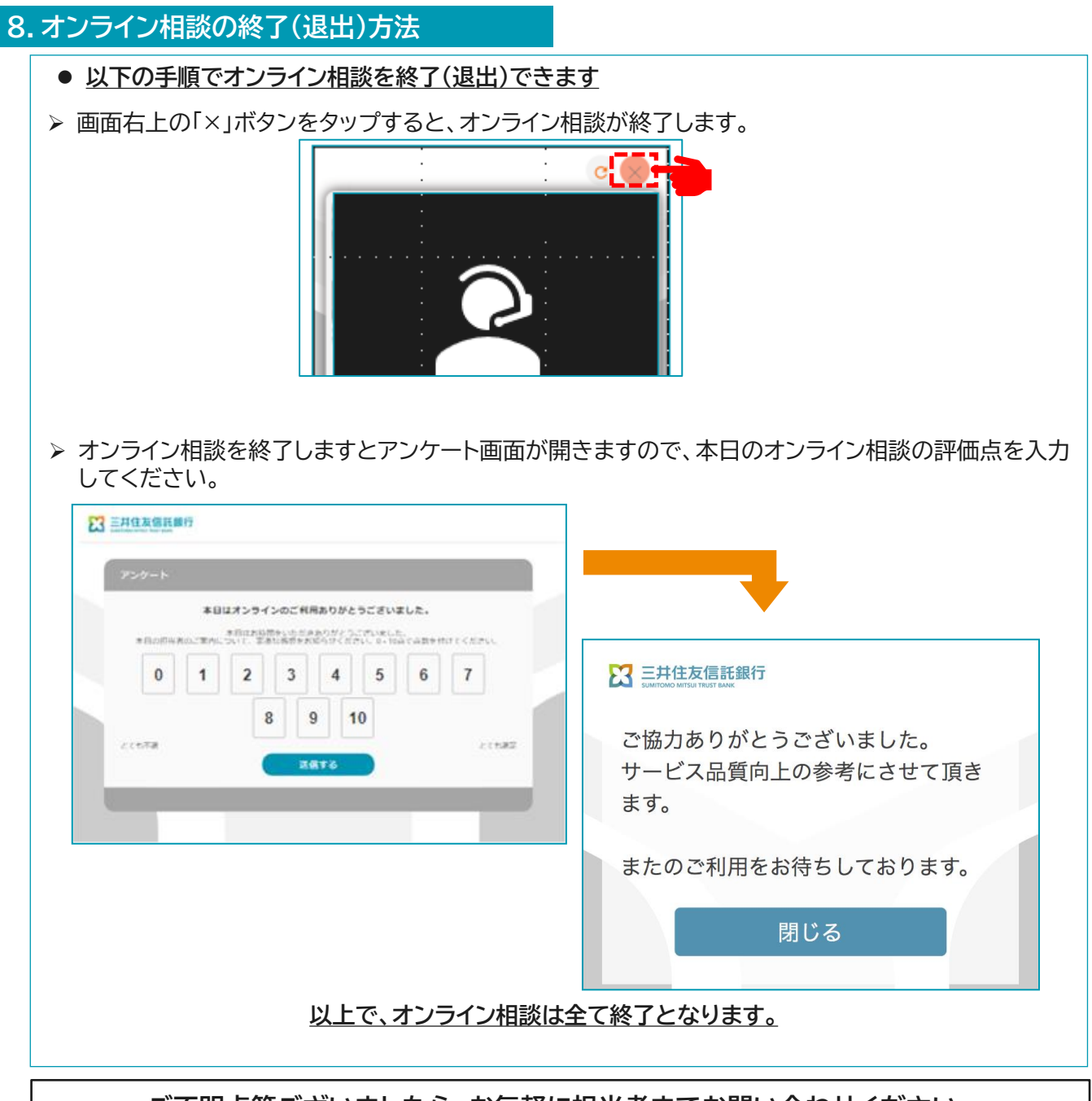

# ご不明点等ございましたら、お気軽に担当者までお問い合わせください。

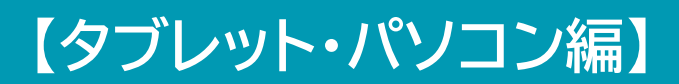

# 9. オンライン相談のご予約方法

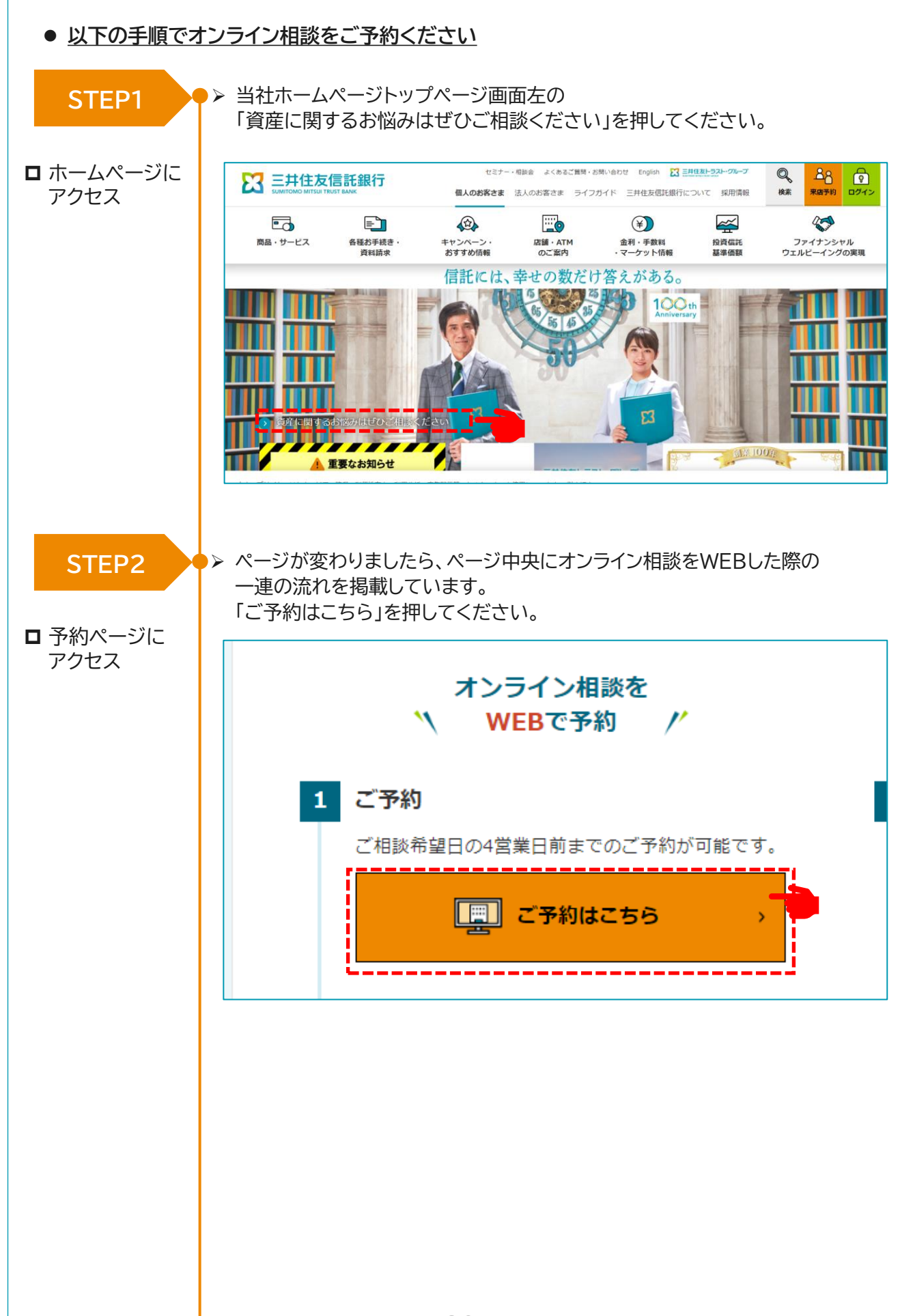

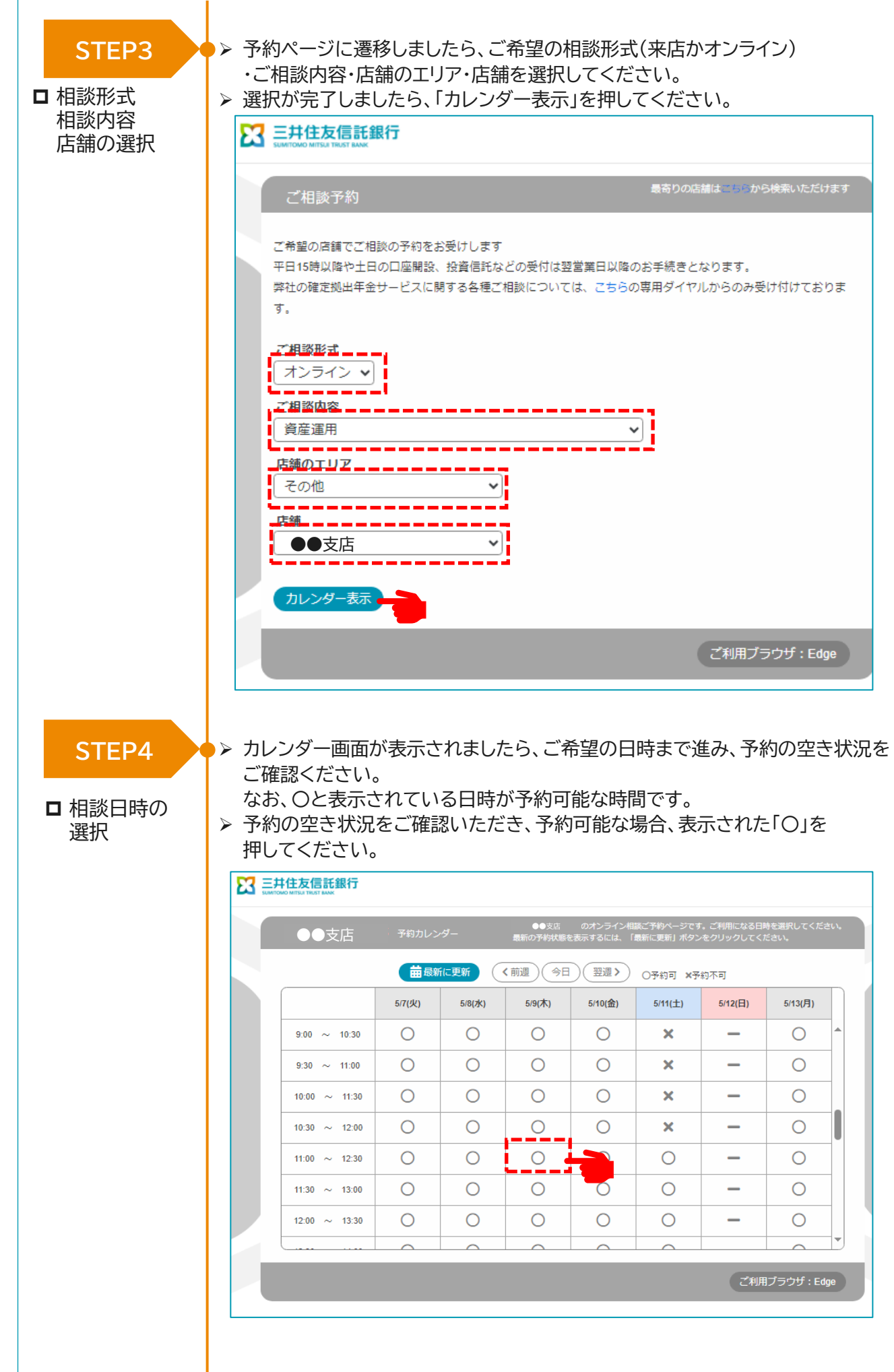

#### STEP5

□ 予約フォーム の入力  予約フォーム画面が表示されましたら、必要な項目を入力して下さい。
 入力が完了しましたら、画面下には、オンライン相談ご利用にあたっての 留意事項を掲載していますので、こちらご確認いただいた上で、 「確認する」を押してください。

| ≥お取引の有無                                                                                                    |                                                                                | ■ほどこのお取りの有意 (A)面) ● 有 ○ 目<br>お取り回のエリア (A)面) 選択してください マ                                                                                                    |             |
|----------------------------------------------------------------------------------------------------|--------------------------------------------------------------------------------|----------------------------------------------------------------------------------------------------|-------------|
|                                                                                                    |                                                                                | お取引席 (心)(1)                                                                                                    |             |
| > 口座番号                                                                                                    |                                                                                | 半角面子(7月) <br> 口時時は中側数字(7月) でごろわください。                                                                                                    |             |
| > お名前                                                                                                    | 418                                                                            | <u>姓</u>                                                                                                    |             |
| > フリガナ                                                                                                    | 418                                                                            | 121 X1                                                                                                    |             |
| > ご年勤                                                                                                    |                                                                                | <b>半角数字</b>                                                                                                    |             |
| > ご相談人数                                                                                                    |                                                                                | 半角数字                                                                                                    |             |
| > 複数拠点(端末)からのご参加                                                                                                    | 80                                                                             | <ul> <li>         (有金原<br/>(四朝の小田田にご前知られら成れたい。(N) 先ご時代だれてい         </li> </ul>                                                                                                    |             |
| >電話番号 (日中這絡先)                                                                                                    | dom                                                                            | 半角数字 — 半角数字 — 半角数字                                                                                                    |             |
|                                                                                                    |                                                                                | 半角英数字記号                                                                                                    |             |
| >メールアドレス                                                                                                    | 20                                                                             | ご予約いただいに決結等また。メールにてご語道を思し上げる場合があります。<br>実際にご時期のれているメールアドレンスだこかとだらい。<br>あっていたが支援するメールトの特定の場所がなってが登場的ため高定まされているかは、ご予約に満するメールを発信できない場合がごれいますので、<br>(@rome-seting) および (@web.jp) からのメールを発信できるように認定してください。                                                                 |             |
| >メールアドレス (確認)                                                                                                    | 60                                                                             | 半角英数字記号                                                                                                    |             |
| > 影使番号                                                                                                    |                                                                                | 半角数字                                                                                                    |             |
| > 都道府県                                                                                                    |                                                                                | 温沢してください 🗸                                                                                                    |             |
| > 詳細住所                                                                                                    |                                                                                |                                                                                                    |             |
|                                                                                                    |                                                                                | ご入力いただいた住所には練見単巻から資料をお送りする場合がございます。                                                                                                    |             |
| > ご当日のご相談・お手続き内容について、可能な<br>記入ください<br>(お客さまのご相談内容に通した担当者が受付いた)                                                                                                    | 思り詳細をご<br>します)                                                                 |                                                                                                    |             |
| ➤ご予約のきっかけをお選びください                                                                                                    | 0/8                                                                            |                                                                                                    |             |
| クシーンの構成で利用にないていての変更あり<br>こ期によったうく知識シール。1900年3日、<br>コンライン制造シール。1900年3日、ロス利用工業<br>スマートフス多の運動のといい現在からのご用<br>コンライン制造やにより業者でありの最新、<br>コンライン制造やにより業者でありの最新、<br>コンライン目的にはお特殊を行う場合は、ロイ<br>10月から、日本ののの<br>10月から、日本ののの<br>10月から、日本ののの<br>10月から、日本ののの<br>10月から、日本のの<br>10月から、日本のの<br>10月から<br>10月から<br>10月か | C承ります。<br>4ですが、インタ<br>かですと、画面し<br>上および応力の若<br>号代された通信(<br>をご覧ください。<br>たり、システム環 | ーネット加速の利用に伴う通客料はお香さ食食どなります。(1時間の使物でけ300MBー400MBの通信値が見込まれます)<br>の意味が使うないことでございます。<br>でこあわせてご確認ください。<br>確認のため、お客さないことができない。<br>利用のため、「お客さない」<br>と思いただけない場合す<br>細胞のため、お客さない、たまな様のです。<br>あ客さなので、予めご了多ください。<br>その他、オンライン学校さ<br>指した単合、当れは責任を見いかはますのご予めご了多く<br>まい。<br>マールかかり | 5、道<br>riに開 |

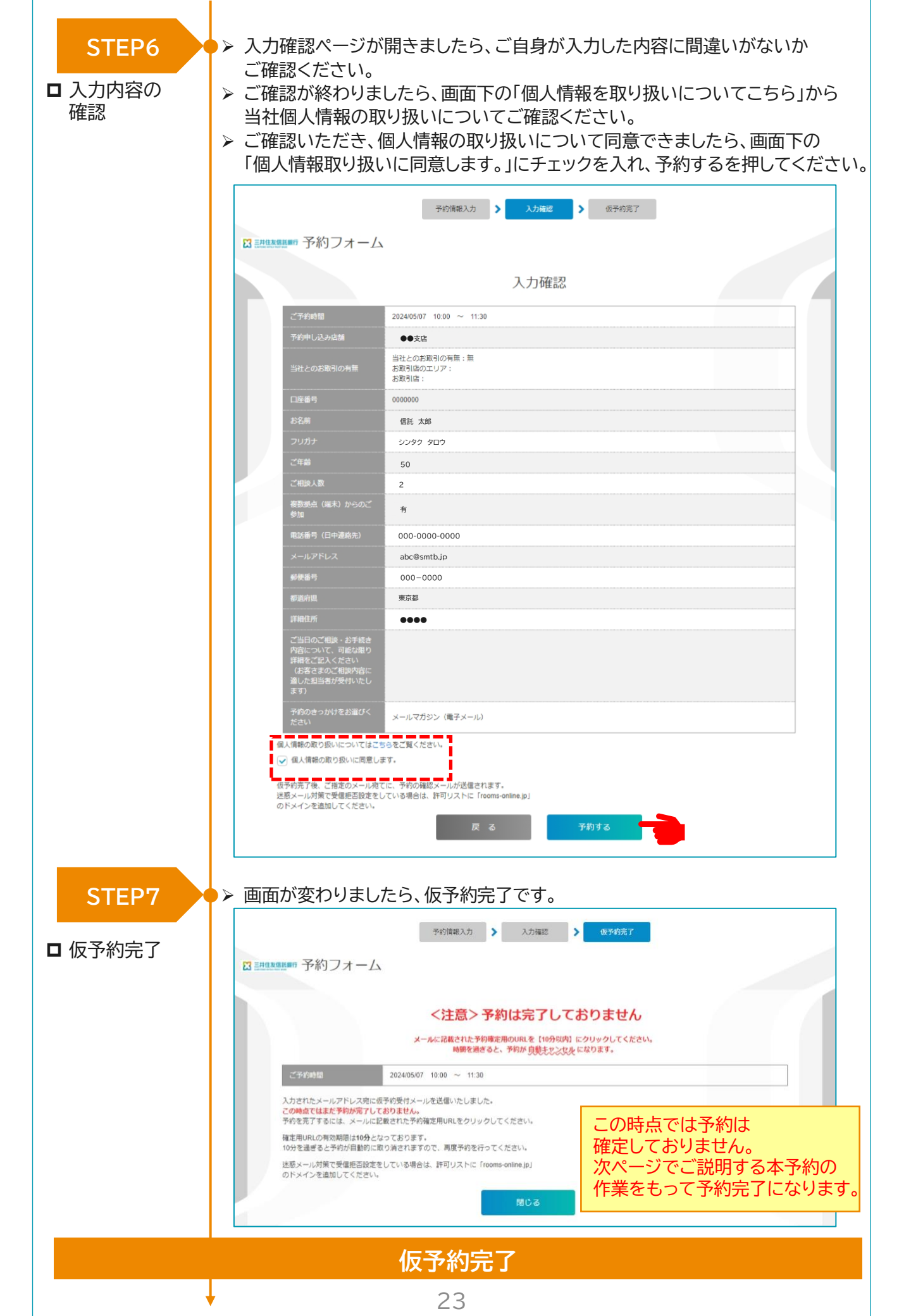

| 完了         | 重要※ご予約の確                                                                          | 定をお願いします/三井住友信託銀行株式会社                                             |
|------------|-----------------------------------------------------------------------------------|-------------------------------------------------------------------|
| 三≠         | ‡住友信託銀行WEB                                                                        | 予約システム <no-reply@rooms-online.jp></no-reply@rooms-online.jp>      |
|            |                                                                                   |                                                                   |
| ×=1        | ニニ系約け実了しており                                                                       | ±++4.                                                             |
| ×&/        |                                                                                   | a e70.                                                            |
| 1百月        | <b>北</b> 太郎禄                                                                      |                                                                   |
| 202<br>の(仮 | 4 年 05 月 07 日(火)<br>〕予約を受け付けました                                                   | 10:00~11:30<br>:°                                                 |
| ご予約        | りに間違いが無ければ」<br>歴史由しPIT                                                            | J下のリンクをクリックして、予約を確定させてください。                                       |
| http       | s://smtb.rooms-on                                                                 | line.jp/booking/reserve/completelv/l-7rNDGg KaJBKfJBKv9wVaVBgQkBc |
| ※本<br>※10  | リンクは 10 分間のみ有<br>分を過ぎますと無効に                                                       | 如です。<br>なり、予約が取り消されますのでご注意ください。                                   |
|            | 1                                                                                 |                                                                   |
|            | ₩₩₩ 予約完了                                                                          |                                                                   |
|            |                                                                                   | 予約完了                                                              |
| 20         | 度はご予約ありがとうございました                                                                  |                                                                   |
| 44 F       | ご予約時間                                                                             | 2024年05月07日(火)10:00~11:30                                         |
|            | 予約申し込み店舗                                                                          | ●● <b>支</b> 店                                                     |
|            | 当社とのお取引の有無                                                                        | 当社とのお取引の有無:<br>お取引体のエリア:<br>お取引体:                                 |
|            | 口座番号                                                                              | 000000                                                            |
|            |                                                                                   | 信託 大郎 シンタク タロウ                                                    |
|            | ご年齢                                                                               | 50                                                                |
|            | ご相談人数                                                                             | 2                                                                 |
|            | 複数拠点(端末)からのご<br>参加                                                                | 有                                                                 |
|            | 電話番号(日中連絡先)                                                                       | 000-0000                                                          |
|            | メールアドレス                                                                           | abc@smtb.jp                                                       |
|            | - 郵便當行<br>                                                                        | 000-0000                                                          |
|            | 詳細住所                                                                              | *                                                                 |
|            | ご当日のご相談・お手続き<br>内容について、可能な課り<br>詳細をご記入ください<br>(お客さまのご相談内容に<br>適した担当者が受付いたし<br>ます) |                                                                   |
|            | 予約のきっかけをお選びく<br>ださい                                                               | メールマガジン(滝子メール)                                                    |
| ・当日<br>・ごう | は余裕をもって接続ください。<br>約の取り消しは、予約充了メールに                                                | 記載されたURLよりお願いいたします。                                               |

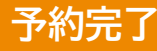

#### 予約完了メール

▶ 予約完了後、オンライン相談当日に必要となる「入室URL」や「ルームキー」を記載したメールが 届きますので、大切に保管してください。

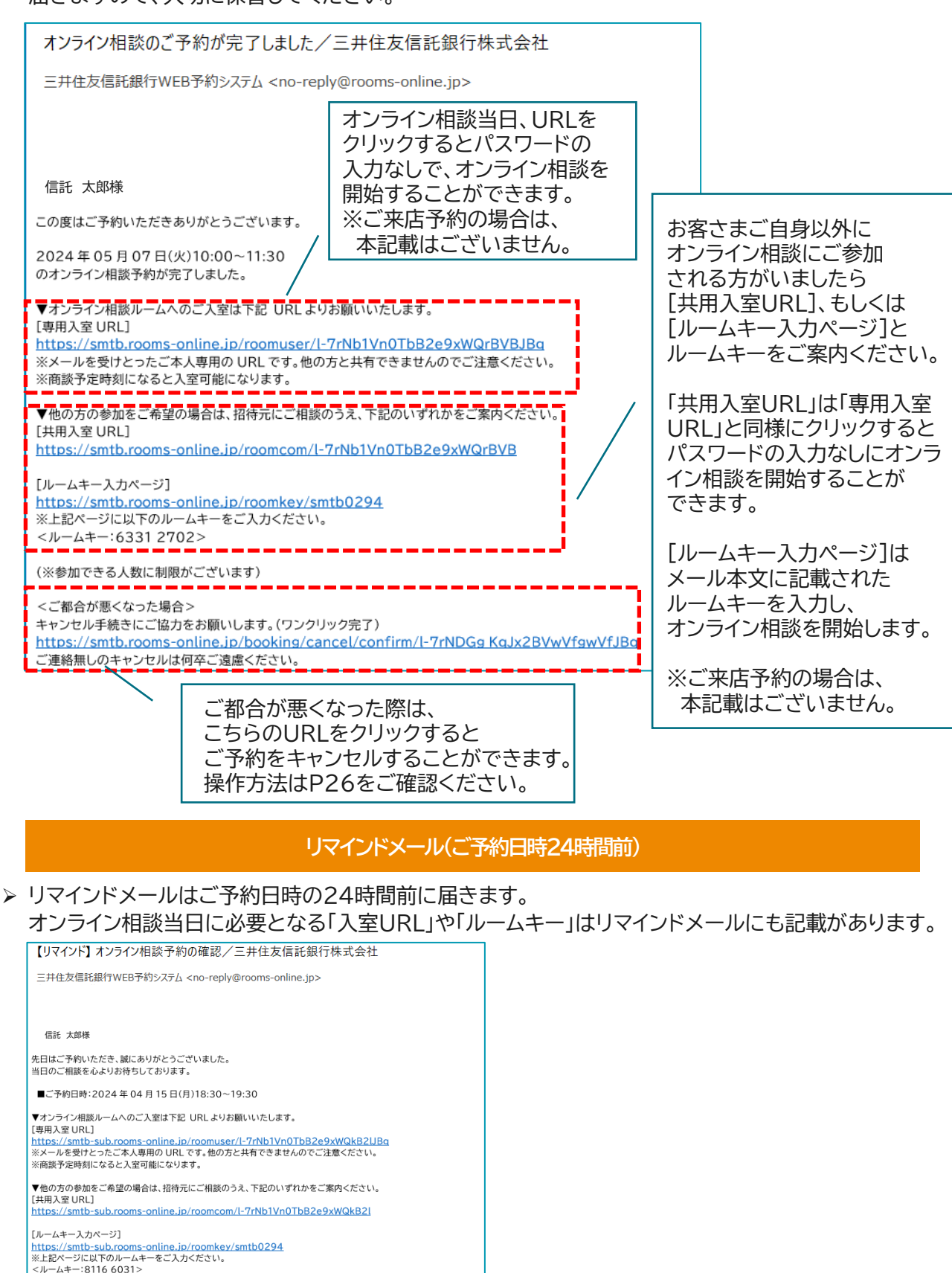

(※参加できる人数に制限がございます)

<ご都合が悪くなった場合> キャンセル手続きにご協力をお願いします。(ワンクリック完了) https://smtb-sub.rooms-online.jp/booking/cancel/confirm/I-7rNDGg KgJBKGswVeJBRQk ご連絡無Lのチャンセルは何卒ご遠慮ください。

# 10. オンライン相談のご予約キャンセル方法

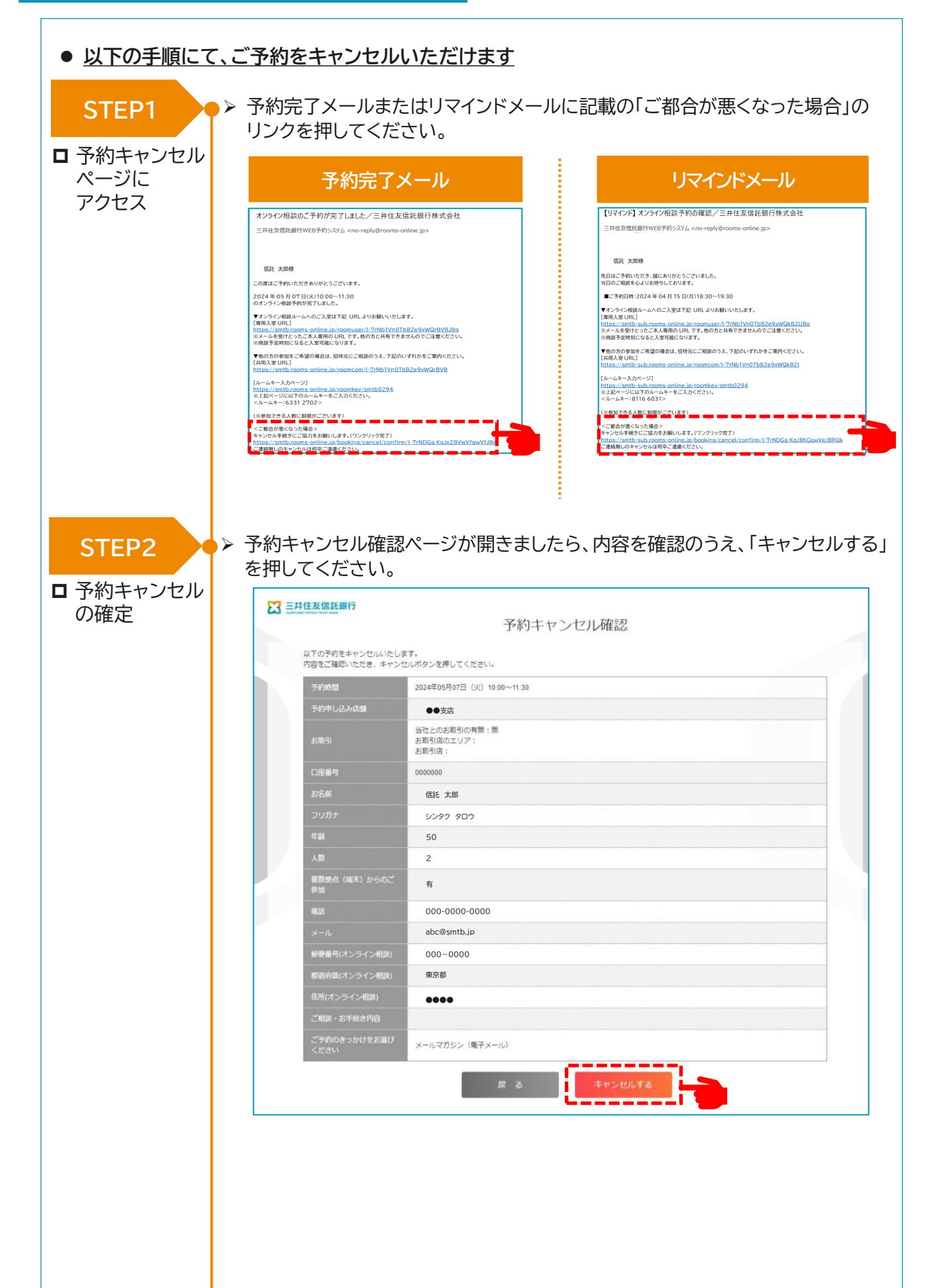

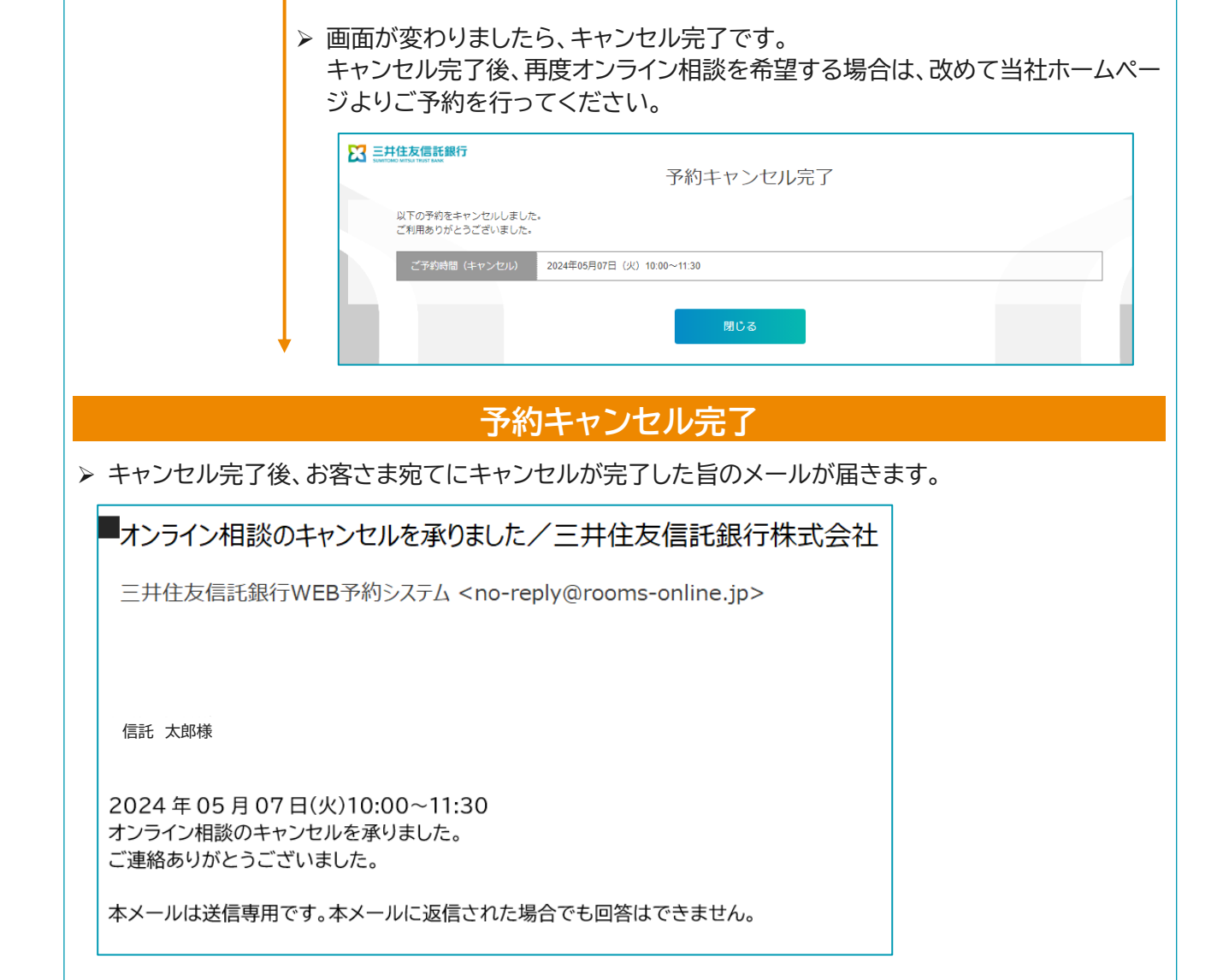

#### 11. 入室URLからのオンライン相談開始方法

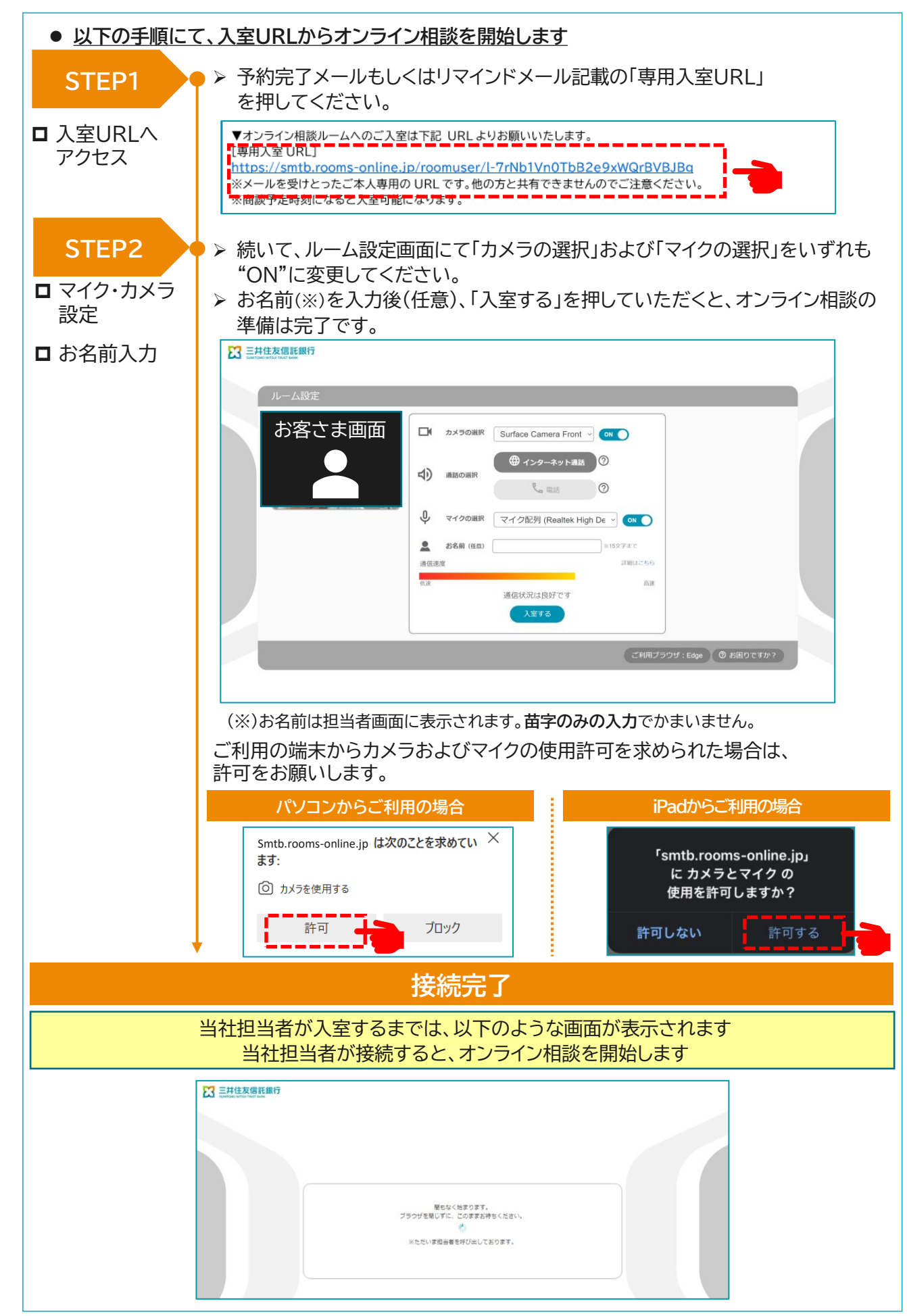

28

# 12. ルームキーを使用したオンライン相談開始方法

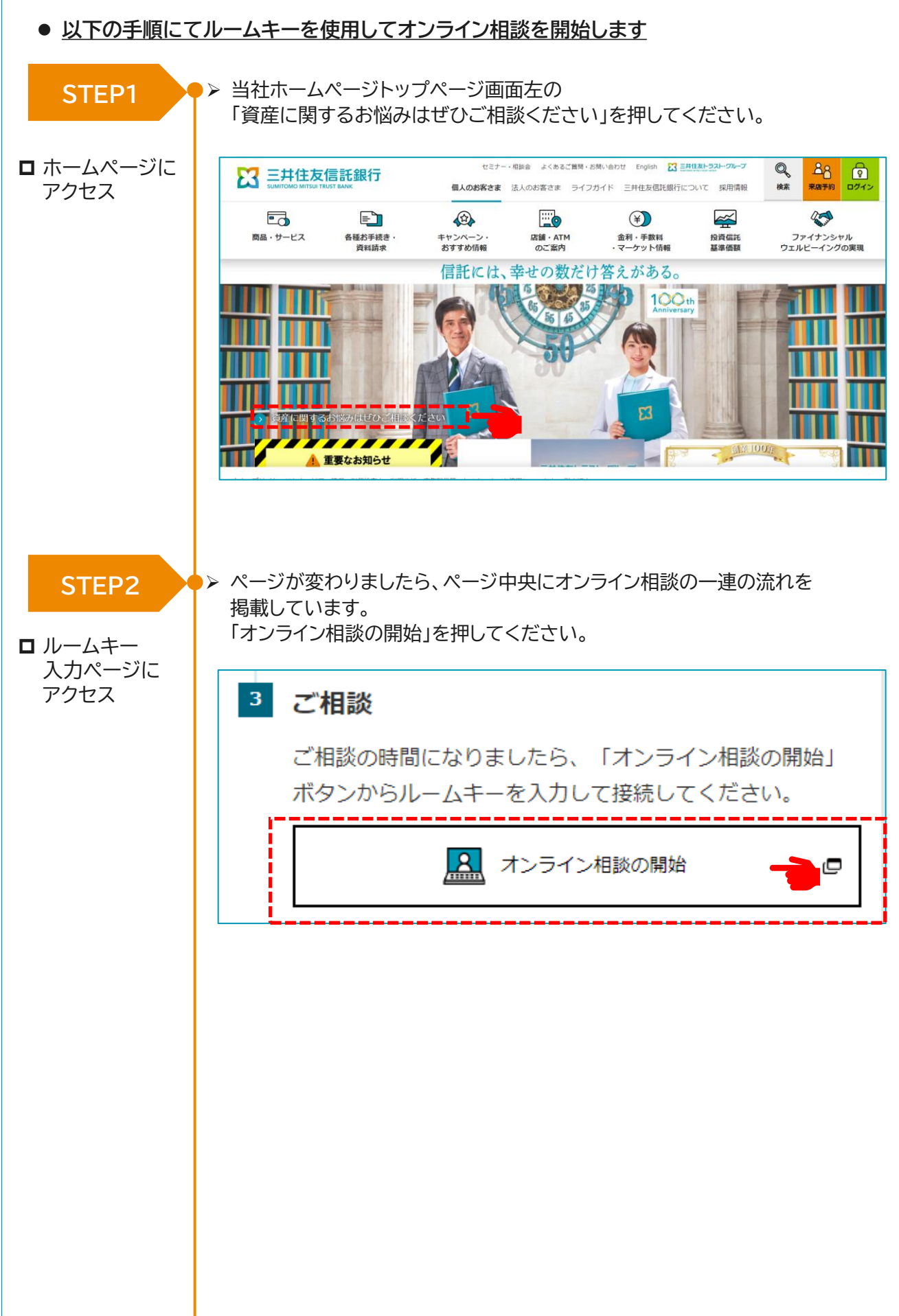

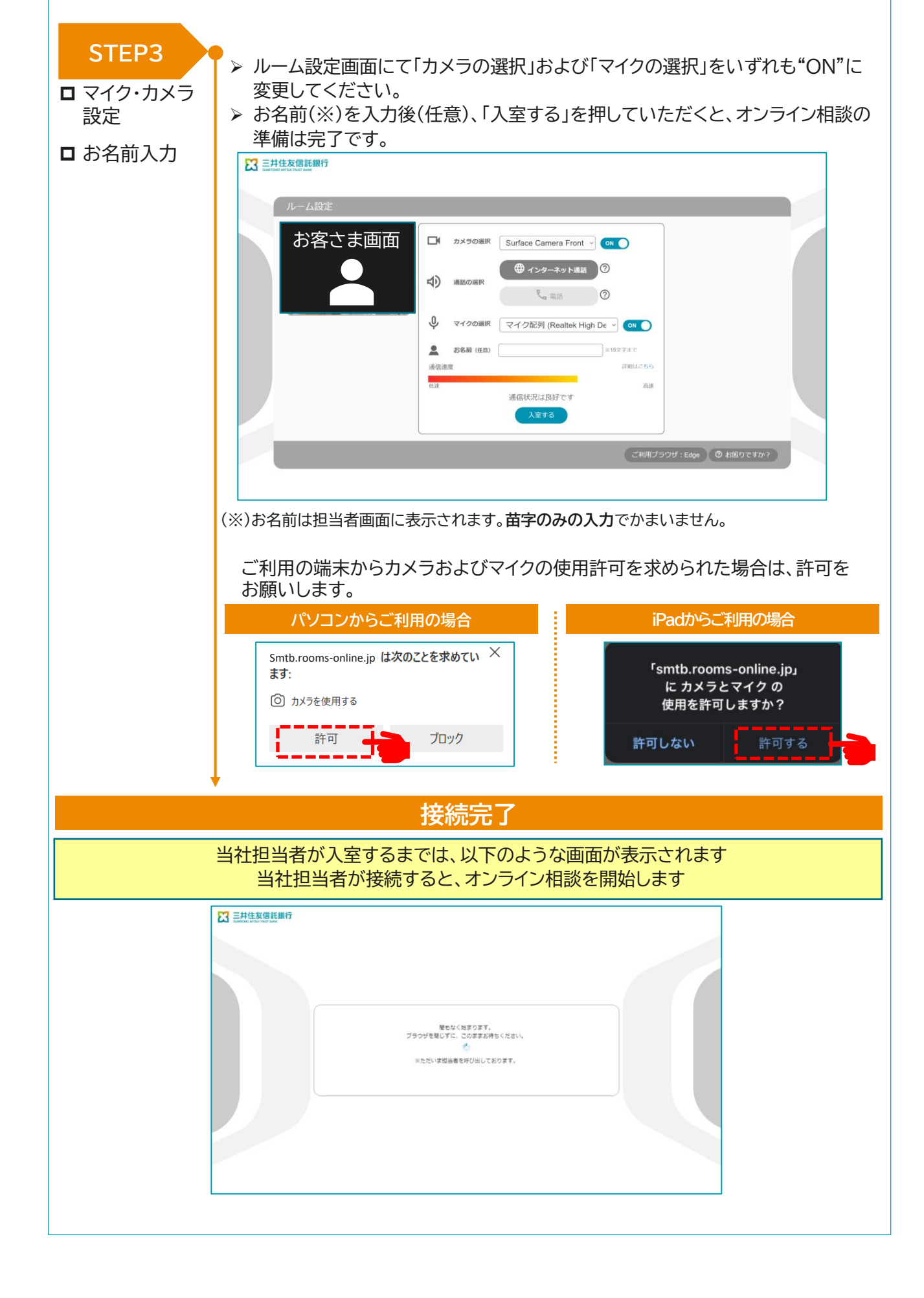

# 13. オンライン相談中の各種操作方法

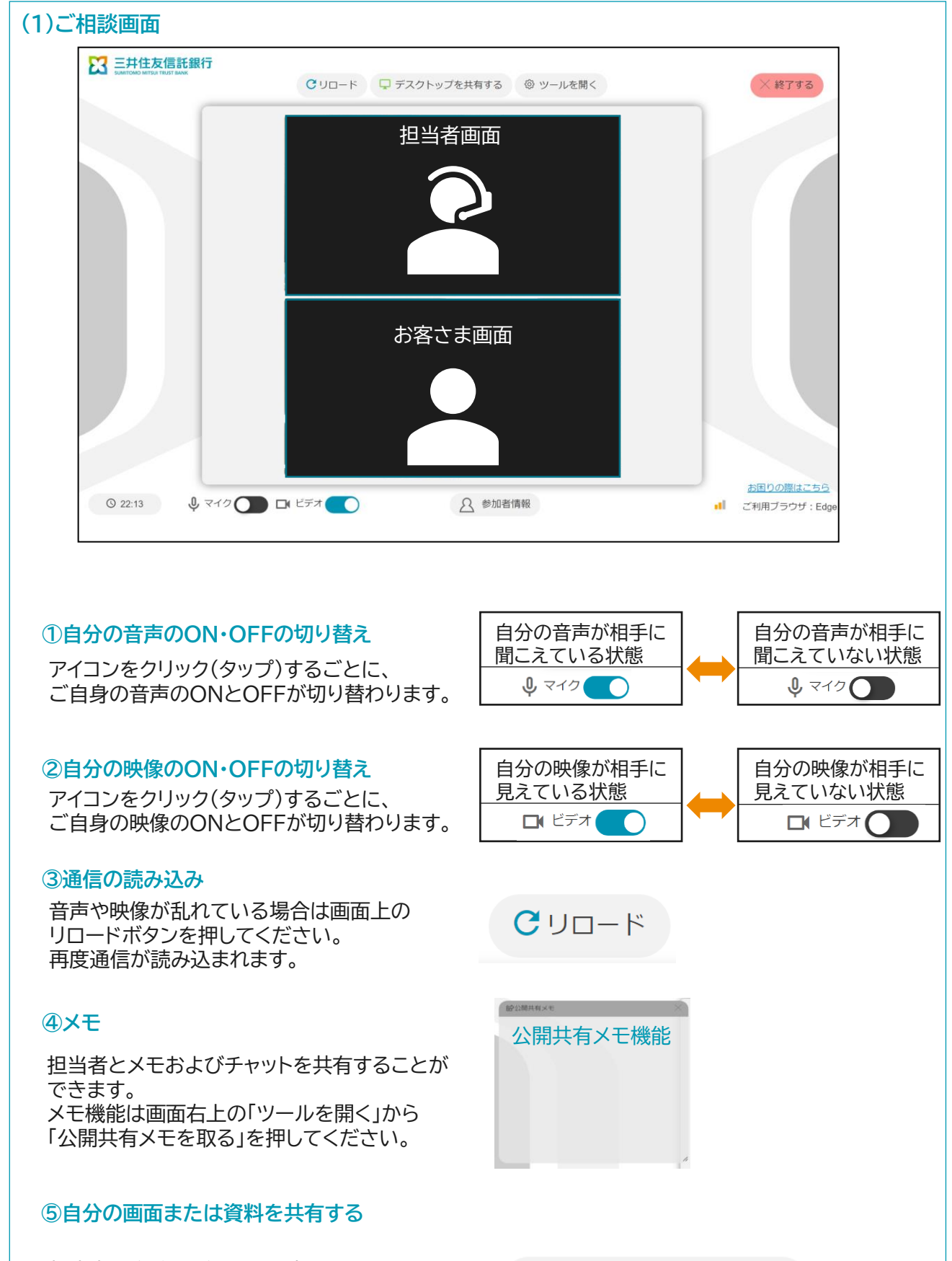

担当者に自分のデスクトップを 共有することができます。 共有したい場合は、画面上の 「デスクトップを共有する」を押してください。

「 デスクトップを共有する」

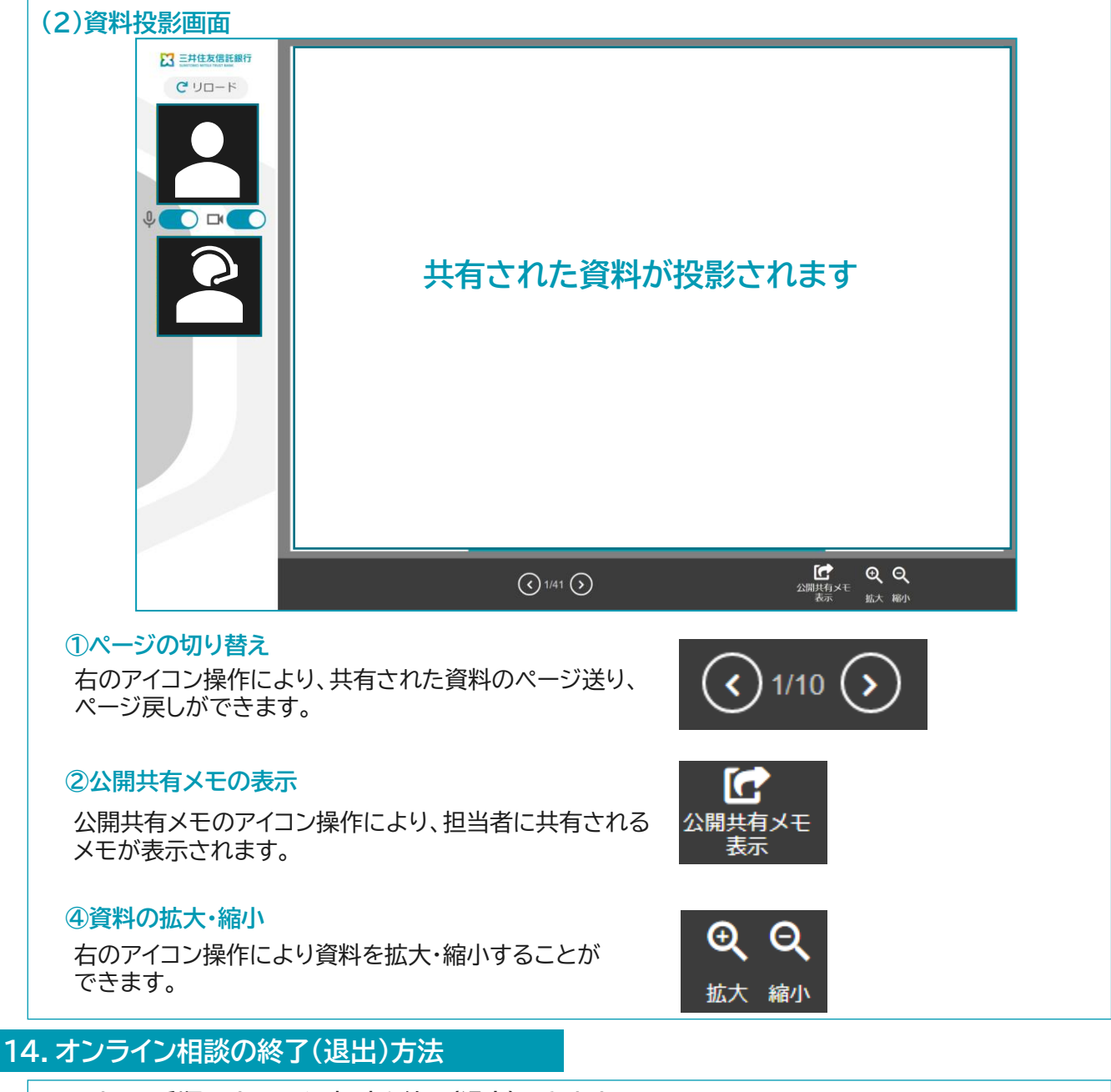

- 以下の手順でオンライン相談を終了(退出)できます
- ▶ 画面右上の「終了する」ボタンをクリック(タップ)すると、オンライン相談が 終了します。
- ▶ オンライン相談を終了しますとアンケート画面が開きますので、本日のオンライン相談の評価点を入力してください。

🗙 終了する 🕯

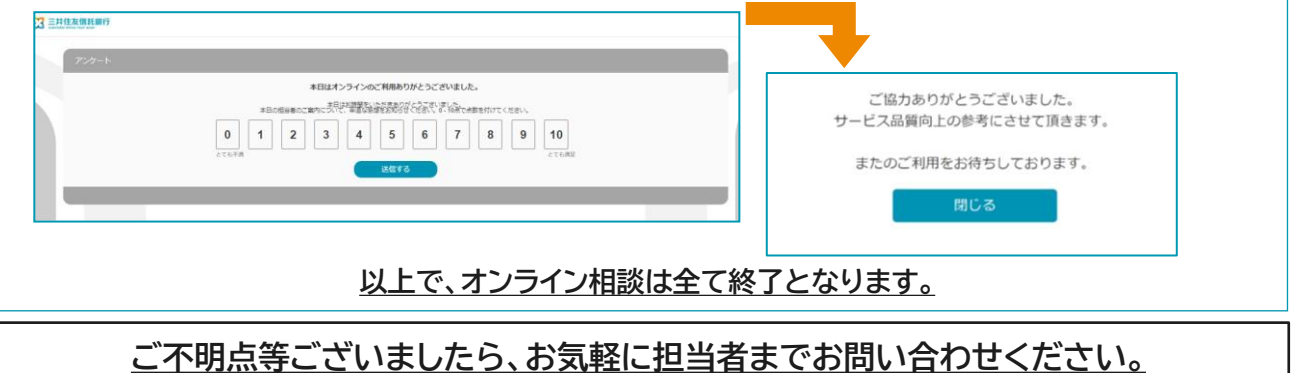